# 個金單一平台操作手冊

申請分期服務

- 1. <u>申請/取消信用卡學費分期</u>
- 2. 申請信用卡帳單分期
- 3. 申請信用卡綜所稅/地價稅/房屋稅分期(開徵期間才會開放)
- 4. 申請/取消信用卡循環信用轉換分期

#### 申請帳單服務

- 5. <u>申請/取消電子帳</u>單
- 6. 申請行動帳單
- 7. 申請信用卡補寄帳單

#### 查詢信用卡帳單

- 8. 查詢帳單明細
- 9. 查詢未出帳單
- 10. 線上繳款功能

#### 其他服務

- 11. 申請/取消信用卡存款委扣
- 12. 申請/取消代繳公用事業費
- 13. 變更信用卡基本資料
- 14. 申請信用卡額度調整
- 15. 信用卡線上開卡
- 16. 信用卡線上掛失
- 17. 申請預借現金密碼函
- 18. 信用卡帳單週期變更
- 19. 信用卡繳款紀錄查詢

# 1. 申請/取消信用卡學費分期

## 申請信用卡學費分期

1. 選擇分期服務->申請信用卡學費分期。

| 5 臺湾土地保行<br>LAND BANK OF TAIWAN               | 個金單一服務平台                                                                                                    | 3                   |                                                                                                    |                          | 1                                                          | ⑤ 個人貸款                                              | 信用卡                                                                                 |
|-----------------------------------------------|----------------------------------------------------------------------------------------------------|---------------------|----------------------------------------------------------------------------------------------------|--------------------------|------------------------------------------------------------|-----------------------------------------------------|-------------------------------------------------------------------------------------|
| 34                                            | ⑤<br>費 查 詞 及 嫩 款 ②                                                                                                    | <b>信</b> 用卡補寄帳單     | 申請電子或                                                                                                    | 2行動帳單                    | 使用<br>分期服務                                                 | 民会の                                                 |                                                                                     |
|                                               |                                                                                                    | 全日<br>申請信用卡學費<br>分期 | (〇)<br>申請信用卡繳綜<br>所稅分期                                                                                                    | 三<br>\$<br>申請信用卡帳單<br>分期 | 申請信用卡循環<br>信用轉換分期                                          |                                                     | で<br>中語<br>中語<br>日<br>一<br>一<br>一<br>一<br>一<br>一<br>一<br>一<br>一<br>一<br>一<br>一<br>一 |
| 定期間によります。 定期間によります。 定期間によります。 正規時時樂・資單 第單品水算2 | □ 1 □ 2 □ 2 <th></th> <th>wample and the second second</th> <th><b>登</b>4744<br/>現金回</th> <th>TERNIT<br/>で<br/>歴<br/>数<br/>卡<br/>電<br/>最高<br/>2%<br/>黒<br/>上<br/>限</th> <th>910000         000000000000000000000000000000000000</th> <th>•</th> |                     | wample and the second second | <b>登</b> 4744<br>現金回     | TERNIT<br>で<br>歴<br>数<br>卡<br>電<br>最高<br>2%<br>黒<br>上<br>限 | 910000         000000000000000000000000000000000000 | •                                                                                   |

2. 點選「我要申辦/取消」

| 信用卡學費分期                                                                                                    |
|----------------------------------------------------------------------------------------------------|
| <ul> <li>申辦须知</li> <li>1. 本案於原值用額度內承作,跟本行Combo卡或值用卡(不会採購卡)正卡、附卡持卡人申請激付學聽費且投權通過並取授權號碼之案件(值用額度為額時調高者不得申請)。</li> <li>2. 本案催現<u>工卡技卡人</u>申請。</li> <li>3. 本案信用卡繳受難費分期付款交易,後由本行一次整付款項,並由持卡人分期繳付款項予本行。</li> <li>4. 分期利率(3期3%:6期5%:12期8%。</li> <li>5. 總費用年佰分率試算:3期3%:6期5%:12期8%。</li> <li>6. 分期手費費:免責貨費:</li> <li>7. 本案僅通用以值用卡繳交聲證費所產主之交易,並依值用卡繳學證費金額全額辦理,不得部分為之。</li> <li>8. 本案用於學聲費增添內成後當期帳單結帳曰1天前申請,這即認無法委項。</li> <li>9. 本案一經申請如繳取消,須於當期帳單結帳曰1天前申請,且於完全清償前不可要求要改帳單週期。</li> </ul> |
| 我要申鮐/取消→                                                                                                    |

3. 顯示相關約定事項、勾選已審閱並同意相關約定事項後,點選「下

一步」。

|     |                                                                                                    |      | 信用卡學費分期            |                  |          |  |  |
|-----|----------------------------------------------------------------------------------------------------|------|--------------------|------------------|----------|--|--|
|     | 約定申項                                                                                                    | 身分認證 | 中語直科<br>(2)        | 宣符確認             | 交易結果     |  |  |
|     |                                                                                                    | 信    | 用卡學費分期付款申辦須知與服務約定可 | 耳項               |          |  |  |
| (1) | 信用卡學费分期付款申辦服務約定事項                                                                                            |      | 」<br>臺灣土地          | 地銀行履行個人資料保護法第八條第 | 一項告知義務內容 |  |  |
|     | ✓ 本人已審開並同意遵守以上所述之告頃申辦須知、約定事頃,並同時提出本申請案,授權嘉骑土地錄行依本約定事項所載,按月逐期於您本人之信用卡帳單中收取分期帳款。 ✓ 本人已開請並同意個人資料保護法第八候第一項告知義務內容 |      |                    |                  |          |  |  |
|     |                                                                                                    |      | ←上─歩 下─歩→          | 2                |          |  |  |

4. 輸入身分證號(限正卡持卡人申請)、原留存手機號碼、是否申請信 用卡款項自動扣繳、圖形驗證碼後點選「申請」(資料驗證正確後 才能進行下一步)。

|                  |      | 信用卡學費分期          |       |        |
|------------------|------|------------------|-------|--------|
| 約定申項             | 身分認識 | +請實料<br><b>②</b> | 2142Z | 交易結果   |
|                  |      | 信用卡學費分期          |       |        |
| ə分證字號 ·          |      | 原留存手機號碼 *        |       |        |
| ≧否有申請信用卡款項自動扣繳 * |      | 国形驗證碼 *          | •     |        |
|                  |      | 1866             |       | ARCA C |

5. 請輸入簡訊內之簡訊驗證碼 (請於通訊良好處接收, 每一驗證碼

120 秒內有效),點選「確認」。

|      |                    | 信用卡學費分期                               |              |      |
|------|--------------------|---------------------------------------|--------------|------|
| 的定事項 | 身分認識<br><b>全</b> の | 中諸資料                                  | 宣科通認<br>(23) | 交易結果 |
|      |                    | 信用卡學費分期                               |              |      |
|      |                    | ♥ 請留意您的審訊<br>已將驗證碼傳送至您的手機,<br>調輸人驗證碼。 |              |      |
|      |                    | 創語染證碼<br>請輸入驗證碼<br>重發驗證碼 118 く確認      |              |      |

6.信用卡學費分期申請頁面,功能設定選擇「申請」、於信用卡號欄 位下拉選擇欲辦理分期之卡號後,執行「下一步」。

|         |                                                                         | 信用卡學費分期                      |              |      |  |  |  |
|---------|-------------------------------------------------------------------------|------------------------------|--------------|------|--|--|--|
| 約定申項    | 與分認證                                                                    | 中諸資料                         | 資料確認<br>(23) | 交易結果 |  |  |  |
| 信用卡學費分期 |                                                                         |                              |              |      |  |  |  |
|         | 功施設定     ● 中語     取消     重     留井午舗・協協復已完成技場会分部     5588******4102(正卡・自 | []10<br>2-1號<br>金商務 - 企業高階主) | ٩            |      |  |  |  |
|         | (                                                                       | ج ⊕-⊤                        |              |      |  |  |  |

7. 申請資料頁顯示客戶信用卡資訊,輸入學費總金額及選定分期付款

<u>期數</u>後,按「下一步」。

|                                                                     | 89000<br>©                            | <ul> <li>申請書目</li> <li>申請信用未學員分類</li> <li>出生日期</li> <li>199-*-10</li> <li>期電話</li> <li>12**56</li> <li>罰所能</li> </ul> | днад<br>(2) |                   |  |  |  |  |
|---------------------------------------------------------------------|---------------------------------------|----------------------------------------------------------------------------------------------------|-------------|-------------------|--|--|--|--|
| 中文就名<br>姓<br>弟/沙派-単城<br>K122***393<br>行動電話<br>0959**4066<br>卡方刘淵原   |                                       | <ul> <li>申請信用未學養分類</li> <li>出生日期</li> <li>1389-**-10</li> <li>野信電</li> <li>12*56</li> <li>町未装</li> </ul>              |             |                   |  |  |  |  |
| 中文筑名<br>姓*<br>為今遊県一編第<br>K122***393<br>行動電話<br>0989***066<br>4万名刘期間 |                                       | 出生日期<br>(1983-**-10)<br>製紙電話<br>(12**56)<br>気用卡號                                                                      |             |                   |  |  |  |  |
| 姓*<br>身分證质一重號<br>K122***393<br>行動電話<br>0989***066<br>卡片角效期間         |                                       | 1989-**-10<br>影绩電話<br>12**56<br>信用卡號                                                                                  |             |                   |  |  |  |  |
| 身分證統一編號<br>K122***393<br>行動電話<br>0989***066<br>卡方克加爾爾               |                                       | 聯結電話<br>12**56<br>領用卡號                                                                                                |             |                   |  |  |  |  |
| K122***393<br>行動電話<br>0989***066<br>卡片有效期限                          |                                       | 12**56<br>信用卡號                                                                                                    |             |                   |  |  |  |  |
| 行動電話<br>0989***066<br>卡片有效期限                                        |                                       | 信用卡號                                                                                                    |             | K122***393 12**56 |  |  |  |  |
| 0989***066 卡片有效期間                                                   |                                       | 行動電話 質用未號                                                                                                    |             |                   |  |  |  |  |
| 卡片有效期限                                                              | 0989***066 5588******4102(白金肉粉-企業高額主) |                                                                                                    |             |                   |  |  |  |  |
|                                                                     |                                       | 日 學費總金額。                                                                                                    |             |                   |  |  |  |  |
| 2020-10                                                             | 0                                     | 12000                                                                                                    |             |                   |  |  |  |  |
| 9回付設業部・                                                             |                                       |                                                                                                    |             |                   |  |  |  |  |
|                                                                     |                                       |                                                                                                    |             |                   |  |  |  |  |
| 卡學費分期付款申辦須知與服務約3                                                    | 傳道                                    | ←⊥-# 下-#→                                                                                                    | 3           |                   |  |  |  |  |

 8. 確認顯示申請資料,即完成申請作業,可按「列印申請書」列印申 請資料。

| рідтрії<br>(2)<br>Фуда<br>25<br>25<br>25<br>25<br>25<br>25<br>25<br>25<br>25<br>25<br>25<br>25<br>25 | 信用卡學費分期                                                                    |                            |                                                                                                    |               |  |  |  |
|----------------------------------------------------------------------------------------------------|----------------------------------------------------------------------------|----------------------------|----------------------------------------------------------------------------------------------------|---------------|--|--|--|
| 中文性态<br>题 <sup>2</sup><br>舟の描紙                                                                       | 8-9 III<br>()                                                              | +1825<br>(2)               | 21463<br>(3)                                                                                                    | SCRARE<br>(C) |  |  |  |
| 中文称名<br>姓本<br>务分理统一副领<br>KL122***393                                                                 | ◎ 交易成功                                                                     |                            |                                                                                                    |               |  |  |  |
| 中文姓名<br>姓*<br>希分提統一編號<br>K122***393                                                                  | 中請慎用主學费分開                                                                  |                            |                                                                                                    |               |  |  |  |
| comié                                                                                                |                                                                            | 85<br>19<br>19<br>19<br>19 | 日期<br>39-**-10<br>電話<br>**56                                                                                                    |               |  |  |  |
| 0989***066                                                                                           | 198章延 4月19章 4102 (白金奇符 - 企業編唱主)<br>3989***066 5588*****4102 (白金奇符 - 企業編唱主) |                            |                                                                                                    |               |  |  |  |
| +×月11期間 <b>中</b> 業産会協<br>2020年10月 12,000                                                             |                                                                            |                            |                                                                                                    |               |  |  |  |
| <sup>分期付款期款</sup><br>6期(免手續費,利率5%,總費用年回                                                              | 5分率5%)                                                                     |                            |                                                                                                    |               |  |  |  |
| 用卡學費分期付款申辦須知與服務約定事項                                                                                  | ι.                                                                         |                            |                                                                                                    |               |  |  |  |
|                                                                                                    |                                                                            | 合列印申請                      | a di la constante di la constante di la consta |               |  |  |  |

## 取消信用卡學費分期

1. 選擇分期服務->申請信用卡學費分期。

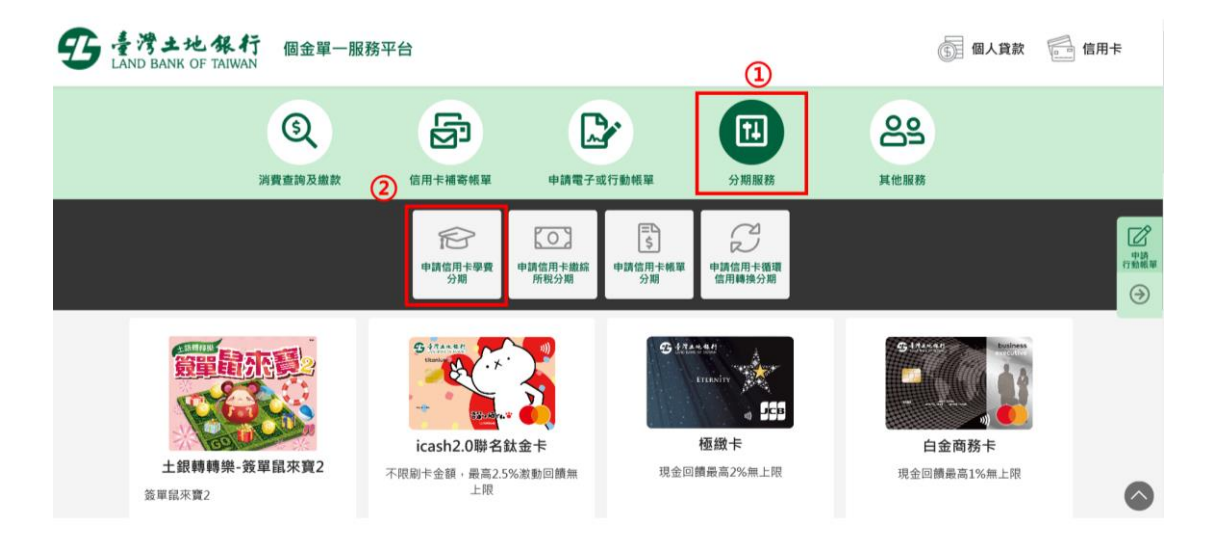

## 2. 點選「我要申辦/取消」。

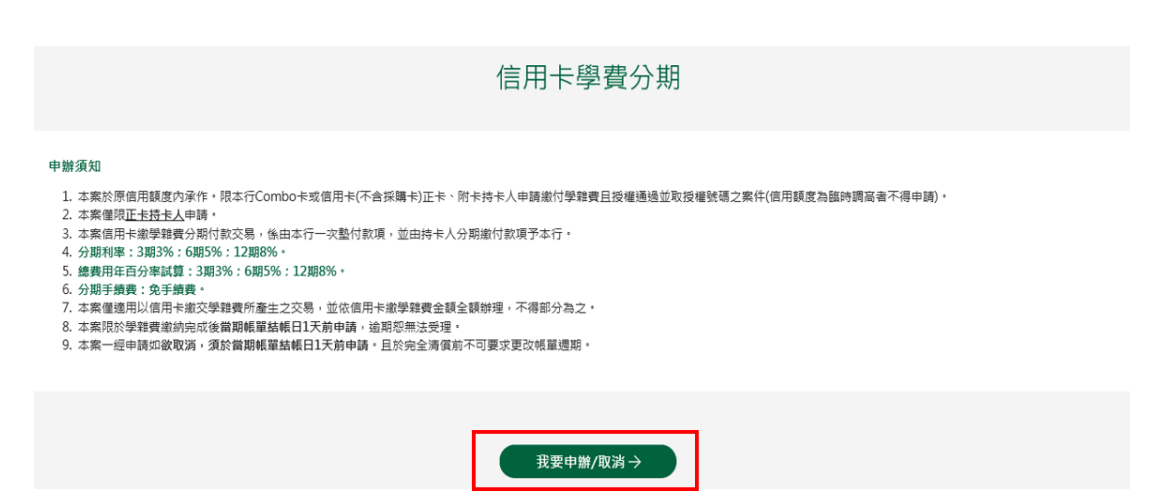

3. 顯示相關約定事項、勾選已審閱並同意相關約定事項後,點選下「下

一步」。

|     |                                                                                                    |      | 信用卡學費分期             |                 |           |  |
|-----|----------------------------------------------------------------------------------------------------|------|---------------------|-----------------|-----------|--|
|     | 約定申項                                                                                                    | 身分認證 | +182H               | 宣符確認            | 交易結果      |  |
|     |                                                                                                    | fi   | 言用卡學費分期付款申辦須知與服務約定事 | 項               |           |  |
| (1) | 信用卡學费分期付款申辦服務約定事項                                                                                                    |      | 医 感光生物              | 銀行履行個人資料保護法第八條第 | :一項告知義務內容 |  |
|     | <ul> <li>✓ 本人已審職並同意通守以上所述之各道中辦須知、約定爭項,並同時提出本申請案,摂權臺灣土地銀行依本約定爭項所藉,按月逐期於您本人之信用卡帳單中收取分期帳款。</li> <li>✓ 本人已應請並同意個人資料保護法第八條第一道告知義務內容</li> </ul> |      |                     |                 |           |  |
|     |                                                                                                    | (    | ←上一歩    下一歩→        | 2               |           |  |

4. 輸入身分證號(限正卡持卡人申請)、原留存手機號碼、是否申請信 用卡款項自動扣繳、圖形驗證碼後點選「申請」(資料驗證正確後 才能進行下一步)。

|                  |      | 信用卡學費分期          |       |        |
|------------------|------|------------------|-------|--------|
| 約定申項             | 身分認識 | +請實料<br><b>②</b> | 2142Z | 交易結果   |
|                  |      | 信用卡學費分期          |       |        |
| ə分證字號 ·          |      | 原留存手機號碼 *        |       |        |
| ≧否有申請信用卡款項自動扣繳 * |      | 国形驗證碼 *          | •     |        |
|                  |      | 1866             |       | ARCA C |

5. 請輸入簡訊內之簡訊驗證碼 (請於通訊良好處接收, 每一驗證碼

120 秒內有效),點選「確認」。

|      |      | 信用卡學費分期                           |      |      |
|------|------|-----------------------------------|------|------|
| 的定事項 | 身分認識 | 中語道符                              | 宣科通認 | 交易結果 |
|      |      | 信用卡學費分期                           |      |      |
|      |      | ♥請留意您的簡訊 已將驗證碼傳送至您的手機,<br>請輸入驗證碼。 |      |      |
|      |      | 前語鉄證碼<br>講輸入熱證碼<br>重發驗證碼 118 く確認  |      |      |

 6. 顯示信用卡學費分期申請頁面,功能設定選擇「取消」,於信用卡 號欄位下拉選擇欲取消之卡號及學費分期筆數後,點「下一步」。

|        |   |                               | 信用卡學費分類           | 朝             |      |
|--------|---|-------------------------------|-------------------|---------------|------|
| 約定事項   |   | 身分認識                          | 中語資料              | 211422<br>(2) | 交易結果 |
|        |   | <b>O</b>                      | 信用卡學费分期           |               |      |
|        |   | 功能設定                          | 1                 |               |      |
|        | 2 | 信用卡號<br>5588******4102 (正卡,白金 | 商務 - 企業高階主)       | ٥             |      |
|        |   |                               | 登錄日期              | 分期金額          | 分期期數 |
| 3 ④ 遊取 |   | 2                             | 020-08-12         | 12,000        | 6    |
| () 選取  |   | 2                             | 020-06-11         | 14,500        | 3    |
|        |   | (                             | 3<br><b>下−</b> ∌→ | ]             |      |

7. 取消資料頁顯示客戶信用卡資訊,按「下一步」。

| 信用卡學費分期                                                                                                    |                                    |                                                                                                    |                               |      |  |  |
|----------------------------------------------------------------------------------------------------|------------------------------------|----------------------------------------------------------------------------------------------------|-------------------------------|------|--|--|
| 6293                                                                                                    | 800000<br>(20                      | +3324<br>2                                                                                                    | лна::<br>©                    | RAMR |  |  |
|                                                                                                    |                                    | 取涡信用卡學費分期                                                                                                    |                               |      |  |  |
| + 交気名<br>(数*)<br>おり強化 一級後<br>に122***393<br>158年話<br>0989**066<br>+ ド月効期間<br>2025-06<br>今期代注意課・<br>④ 3期(先手続書、利誉3%・接書用者 | <b>2百分章330)</b> 〇 6期(先年儀武,利率3%,佳武用 | 由生日期     1983→*-10     助助報道     1983→*-10     助助報道     124*56     気府を装     3567******2104 ()     単発意意数・     12000     12周(決予協士・利用時代・法芸 | CB — 卡德赢康卡 - 一般)<br>1月年百分年6%) |      |  |  |
| 謹慎理財,信用無價                                                                                                    |                                    |                                                                                                    |                               |      |  |  |
| 目卡學觀分類付款申辦資知與服務的定義                                                                                                    | 即項                                 | ←上─歩 下─歩→                                                                                                    | ]                             |      |  |  |

# 8. 確認顯示客戶取消資料,即完成申請作業,可按「列印申請書」列 印申請資料。

|                       |                       |                    | 信用卡學 | 學費分期                      |                  |          |  |
|-----------------------|-----------------------|--------------------|------|---------------------------|------------------|----------|--|
|                       | 的定 <sup>要3</sup> 通    | 與分認證<br><b>(2)</b> | +10  | 2                         | 2002             | × 8.46 R |  |
|                       |                       |                    | ◎交   | 易成功                       |                  |          |  |
|                       | 取消信用卡學獎分詞             |                    |      |                           |                  |          |  |
| 中文姓名<br>姓*            |                       |                    |      | 出生口期<br>1989-**-10        |                  |          |  |
| 每分證約─編號<br>K122***393 |                       |                    |      | 收动增超<br>12**56            |                  |          |  |
| 行動電話<br>0989***066    |                       |                    |      | @用÷號<br>3567******2104 () | ICB ―卡通晶歳卡 - 一般) |          |  |
| *片有效期限<br>2025 年 06 月 |                       |                    |      | 带要适金额<br>12000            |                  |          |  |
| 分期付款期款<br>6期(免手續費,利   | 率5%,總費用年百分率5%)        |                    |      |                           |                  |          |  |
| 信用卡學費分期付款申辦           | 1用卡學員分期付款申申項30與服務約定學項 |                    |      |                           |                  |          |  |

## 查詢信用卡學費分期

 選擇分期服務->申請信用卡學費分期,點選「我要申辦/取消」、 
 勾選相關約定事項、完成身分驗證及簡訊驗證碼後(流程請參照取消信 <u>用卡學費分期</u>步驟1~5)。顯示信用卡學費分期申請頁面,功能設定選擇
 「查詢」後,點「下一步」。

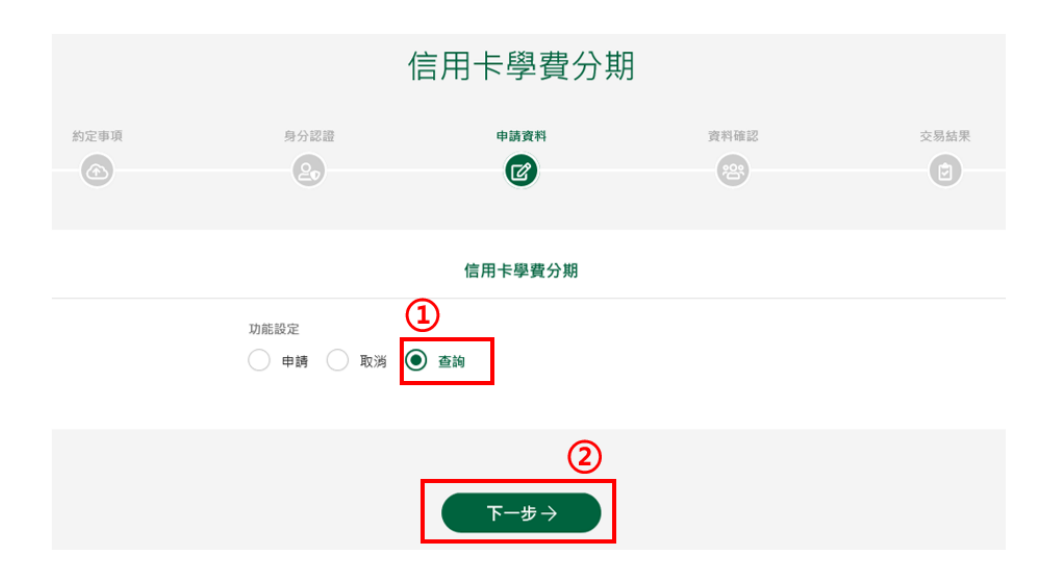

#### 2. 顯示已申請/取消之信用卡學費分期筆數。

| 信用卡學費分期 |            |     |        |                            |         |        |      |     |
|---------|------------|-----|--------|----------------------------|---------|--------|------|-----|
|         | 約定事項       |     | 身分認證   | 申請資料                       | 資料確認    |        | 交易結果 |     |
|         | 查詢信用卡學費分期  |     |        |                            |         |        |      |     |
| 類別      | 登錄日期       | 申請人 |        | 信用卡號                       |         | 分期金額   | 分期   | 狀態  |
| 申請      | 2020-07-16 | 姓*  | 3567*  | *******2104 (正卡,JCB 一卡通晶緻  | 卡 - 一般) | 555    | 3    | 已核淮 |
| 申請      | 2020-07-16 | 姓*  | 5158** | ******6101 (正卡,M/C 鈦金卡 ICA | \SH-一般) | 85,999 | 3    | 待接受 |

申請 2020-07-16 姓\* 5158\*\*\*\*\*\*6101 (正卡,M/C 鈦金卡 ICASH- 一般) 444,440 3 待接受 申請 2020-07-08 姓\* 5409\*\*\*\*\*\*\*6103 (正卡,M/C 客戶金卡) 321 12 待接受 取消 2020-06-16 姓\* 5588\*\*\*\*\*\*4102 (正卡,白金商務 - 企業高階主) 10,000 3 客戶取消 取消 2020-06-03 姓\* 5409\*\*\*\*\*\*\*6103 (正卡,M/C 客戶金卡) 10,000 12 客戶取消 取消 2020-05-19 姓\* 5588\*\*\*\*\*\*\*4102 (正卡,白金商務-企業高階主) 5,000 3 取消核淮

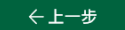

#### 第10頁,共88頁

# 2. 申請信用卡帳單分期

1. 選擇分期服務->申請信用卡帳單分期。

| 5 | 湾土地保行<br>AND BANK OF TAIWAN                                           | 個金單一服     | 務平台                                     |                                                                                                    |                    | 1                                                                                                    | ⑤ 個人貸款                                   | 次 信用卡 |
|---|-----------------------------------------------------------------------|-----------|-----------------------------------------|----------------------------------------------------------------------------------------------------|--------------------|----------------------------------------------------------------------------------------------------|------------------------------------------|-------|
|   | 3                                                                     | ⑤ 約費查詢及繳款 | 信用卡補寄帳單                                 | 申請電子頭                                                                                                    | ¥<br>2             | (1)     (1)     (1)     (1)     (1)     (1)     (1)     (1)     (1)     (1)     (1)     (1)     (1)     (1)     (1)     (1)     (1)     (1)     (1)     (1)     (1)     (1)     (1)     (1)     (1)     (1)     (1)     (1)     (1)     (1)     (1)     (1)     (1)     (1)     (1)     (1)     (1)     (1)     (1)     (1)     (1)     (1)     (1)     (1)     (1)     (1)     (1)     (1)     (1)     (1)     (1)     (1)     (1)     (1)     (1)     (1)     (1)     (1)     (1)     (1)     (1)     (1)     (1)     (1)     (1)     (1)     (1)     (1)     (1)     (1)     (1)     (1)     (1)     (1)     (1)     (1)     (1)     (1)     (1)     (1)     (1)     (1)     (1)     (1)     (1)     (1)     (1)     (1)     (1)     (1)     (1)     (1)     (1)     (1)     (1)     (1)     (1)     (1)     (1)     (1)     (1)     (1)     (1)     (1)     (1)     (1)     (1)     (1)     (1)     (1)     (1)     (1)     (1)     (1)     (1)     (1)     (1)     (1)     (1)     (1)     (1)     (1)     (1)     (1)     (1)     (1)     (1)     (1)     (1)     (1)     (1)     (1)     (1)     (1)     (1)     (1)     (1)     (1)     (1)     (1)     (1)     (1)     (1)     (1)     (1)     (1)     (1)     (1)     (1)     (1)     (1)     (1)     (1)     (1)     (1)     (1)     (1)     (1)     (1)     (1)     (1)     (1)     (1)     (1)     (1)     (1)     (1)     (1)     (1)     (1)     (1)     (1)     (1)     (1)     (1)     (1)     (1)     (1)     (1)     (1)     (1)     (1)     (1)     (1)     (1)     (1)     (1)     (1)     (1)     (1)     (1)     (1)     (1)     (1)     (1)     (1)     (1)     (1)     (1)     (1)     (1)     (1)     (1)     (1)     (1)     (1)     (1)     (1)     (1)     (1)     (1)     (1)     (1)     (1)     (1)     (1)     (1)     (1)     (1)     (1)     (1)     (1)     (1)     (1)     (1)     (1)     (1)     (1)     (1)     (1)     (1)     (1)     (1)     (1)     (1)     (1)     (1)     (1)     (1)     (1)     (1)     (1)     (1)     (1)     (1)     (1)     (1)     (1)     (1)     (1)     (1)     (1)     (1)     (1)     (1) | 日本の日本の日本の日本の日本の日本の日本の日本の日本の日本の日本の日本の日本の日 |       |
|   |                                                                       |           | 中請信用卡學費<br>分期                           | 申請信用卡繳綜<br>所稅分期                                                                                                    | ま<br>申請信用卡帳單<br>分期 | 申請信用卡循環<br>信用轉換分期                                                                                                    |                                          |       |
|   | <b>建築</b><br>全部<br>全部<br>全部<br>全部<br>全部<br>全部<br>全部<br>全部<br>全部<br>全部 | ¥鼠來寶2     | <b>icash2.0聯名</b><br>不限则卡金额,最高2.5<br>上限 | 1000<br>1000<br>100 | 3 444              | <b>他做卡</b>                                                                                                    | <b>日本の</b><br>勝単一<br>日本の<br>勝最高1%無上則     |       |

## 2. 點選「我要申辦」

| 信用卡帳單分期                                                                                                    |
|----------------------------------------------------------------------------------------------------|
| <ul> <li>申辦須知</li> <li>1. 僵限正卡持卡人申請,並於原值用額度內承作,免收手續費。</li> <li>2. 需於每期,低量盐紙曰,3 至 鐵級茲龍山日,間提出申請,目於激款截止日前塗足該期帳單最低應繳全額。</li> <li>3. 分期非差額以該期帳單金額口條該期高低應激金額及預備現金金額後之餘額為上限。</li> <li>4. 分期期數及最低分期總金額:3期或6期(新豐幣,下同)5,000元以上、12期10,000元以上,24期20,000元以上。</li> <li>5. 若須提約清貨請治原發卡分行或客服專線0800-089-369、(02)2314-6633。</li> </ul> |
| 我要申辦→                                                                                                    |

3. 顯示相關約定事項、勾選已審閱並同意相關約定事項後,點選下「下

一步」。

|              |                                                                                                    |      | 信用卡帳單分期          |                    |          |  |  |
|--------------|----------------------------------------------------------------------------------------------------|------|------------------|--------------------|----------|--|--|
|              | 約定申項                                                                                                    | 自分認證 | +請資料             | 資料確認               | 交易結果     |  |  |
|              |                                                                                                    | 信用1  | 斥帳單分期付款申辦須知與服務約定 | E事項                |          |  |  |
| ~            | 合用卡帳單分期付款申辦須知與服務                                                                                                    | 約定事項 |                  | 上地銀行履行個人資料保護法第八條第一 | -項告知義務內容 |  |  |
| ( <u>1</u> ) | ▶ 本人已警職並問意儘守以上所述之各項申辦須知、約定事項,並同時提出本申請案,授權蓋瑞士地感行依本約定事項所載,按月延期於您本人之信用卡帳單中收取分期帳款。           本人已警職並同意偏人資料保護法第八條第一項告約議務內容 |      |                  |                    |          |  |  |
|              |                                                                                                    |      | ←上─歩 下─歩→        | 2                  |          |  |  |

4. 輸入身分證號(限正卡持卡人申請)、原留存手機號碼、是否申請信 用卡款項自動扣繳、圖形驗證碼後點選「申請」(資料驗證正確後 才能進行下一步)。

|                 |      | 信用卡帳單分期                |      |                    |
|-----------------|------|------------------------|------|--------------------|
| 約定申項            | 身分認識 | 中語資料                   | 資料確認 | 交易結果               |
|                 |      | 信用卡帳單分期                |      |                    |
| 身分證字號 ●         |      | 原留存手機號碼 ● 098958 ● ● ● | •    |                    |
| 是否有申請信用卡款項自動扣繳* |      | 圖形驗證碼 *<br>8062        |      | 806 <sup>2</sup> 3 |
|                 |      | 一〇申請                   |      |                    |

5. 請輸入簡訊內之簡訊驗證碼 (請於通訊良好處接收, 每一驗證碼

120 秒內有效),點選「確認」。

|      |      | 信用卡帳單分期                               |      |      |
|------|------|---------------------------------------|------|------|
| 約定単頁 | 身分整識 | +協資料<br>12                            | 資料確認 | 交易结果 |
|      |      | 信用卡帳單分期                               |      |      |
|      |      | ♥ 請留意念的簡訊<br>已熔驗證碼傳述至您的手機。<br>請輸入驗證碼。 |      |      |
|      |      | 前訊敏證碼<br>請輸入驗證碼<br>重發驗證碼 117          |      |      |

6. 顯示信用卡帳單分期申請頁面,功能設定選擇「申請」後,點「下

一步」。

|      |              | 信用卡帳單分期 |      |      |
|------|--------------|---------|------|------|
| 約定事項 | 身分認識         | 中請資料    | 道科植品 | 交易结果 |
|      |              | 信用卡帳單分期 |      |      |
| (    | 功能設定<br>③ 中請 |         |      |      |
|      |              | 下一步→    | 2    |      |

7. 申請資料頁顯示客戶信用卡資訊,確認無誤後,按「下一步」。

|                           |         | 信           | 用卡帳單分期                |                      |      |
|---------------------------|---------|-------------|-----------------------|----------------------|------|
| 102<br>C                  | **<br>• | Rozza<br>Co | 中請資料                  | 21142<br>©           | 2844 |
|                           |         |             | 信用卡帳單分期               |                      |      |
| 中文姓名<br>姓*                |         |             | 身分證統一編號<br>M221***510 |                      |      |
| 行動電話<br>0922***341        |         |             | 聯結電話<br>12**56        |                      |      |
| 分期付数期數 • 3期 <b>③ 6期</b> 3 | 12期 24期 |             | 分期總金額 •(唐編<br>22830   | (放總金額-最修應繳金額-預個現金金額) |      |
| 每期分期利率<br>16.2            |         |             | 總費用百分率<br>16.2        |                      |      |
|                           |         | 言堇(         | 填理財 ,信用無價             |                      |      |
|                           |         |             |                       |                      |      |
|                           |         | + →         | -5 下-5 -              |                      |      |

## 8. 確認顯示申請資料,即完成申請作業,可按「列印申請書」列印申

請資料。

| ◎交易成功                            |                                            |  |  |  |
|----------------------------------|--------------------------------------------|--|--|--|
|                                  | 信用卡帳單分別                                    |  |  |  |
| 中文地名<br>姓*<br>行動電師<br>0922***341 | 杂分開紙一編號<br>M221***510<br>聯級電話<br>06*****66 |  |  |  |
| 分單付款單數<br>6<br>電影分型料率<br>16.2    | 22,830<br>16.2                             |  |  |  |
| 位用卡帳單分單付款中辦領知與服務的定事項             | ⊖. 列印申論書                                   |  |  |  |

### 查詢信用卡帳單分期

 選擇分期服務->申請信用卡帳單分期,點選「我要申辦」、勾選相 關約定事項、完成身分驗證及簡訊驗證碼後(流程請參照<u>信用卡帳單分期</u> 步驟1~5)。顯示信用卡帳單分期申請頁面,功能設定選擇「查詢」 後,點「下一步」。

| 信用卡帳單分期 |              |         |      |      |  |  |
|---------|--------------|---------|------|------|--|--|
| 約定事項    | 身分認證         | 申請資料    | 資料確認 | 交易結果 |  |  |
|         |              | 信用卡帳單分期 |      |      |  |  |
|         | 功能設定 申請 • 查詢 |         |      |      |  |  |
|         |              | 下−步→    |      |      |  |  |

2. 顯示已申請/取消之信用卡帳單分期筆數。

| 信用卡帳單分期   |            |      |             |    |      |  |  |  |  |
|-----------|------------|------|-------------|----|------|--|--|--|--|
| 約定事項      | · 身分認證     | 中議資料 | <b>資料確認</b> |    | 交易結果 |  |  |  |  |
| 查詢信用卡帳單分期 |            |      |             |    |      |  |  |  |  |
| 類別        | 登錄日期       | 申請人  | 分期金額        | 分期 | 狀態   |  |  |  |  |
| 申請        | 2020-07-15 | 姓*   | 9,100       | 3  | 已核淮  |  |  |  |  |
| 申請        | 2020-07-01 | 姓*   | 9,302       | 6  | 已核淮  |  |  |  |  |
| 申請        | 2020-06-22 | 姓*   | 9,302       | 6  | 待接受  |  |  |  |  |
| 申請        | 2020-06-22 | 姓*   | 9,302       | 3  | 待接受  |  |  |  |  |
| 申請        | 2020-06-19 | 姓*   | 9,302       | 6  | 待接受  |  |  |  |  |
| 申請        | 2020-06-16 | 姓*   | 9,302       | 6  | 待接受  |  |  |  |  |
| 申請        | 2020-06-16 | 姓*   | 9,302       | 6  | 待接受  |  |  |  |  |
| 申請        | 2020-06-12 | 姓*   | 9,302       | 3  | 待接受  |  |  |  |  |
| 申請        | 2020-06-12 | 姓*   | 9,302       | 6  | 待接受  |  |  |  |  |
|           |            |      |             |    |      |  |  |  |  |
|           |            |      |             |    |      |  |  |  |  |
|           |            | / L  |             |    |      |  |  |  |  |

# 3. 申請信用卡綜所稅分期

#### 申請信用卡繳稅分期:

#### 1. 選擇分期服務>申請信用卡繳稅分期

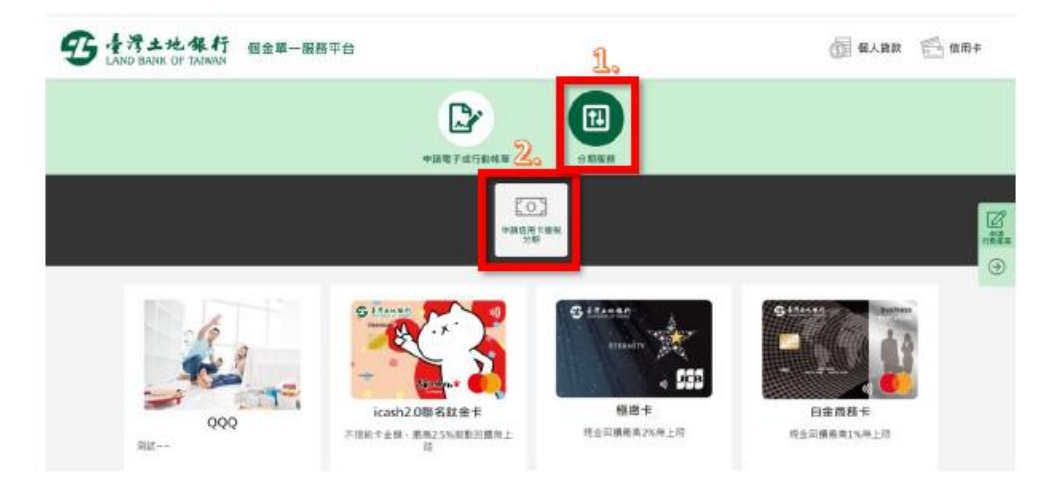

2. 點選「我要申辦」

|                                                                                                    | 中請電子成行動紙單                                                                                                    | ↑↓           |                          |
|----------------------------------------------------------------------------------------------------|----------------------------------------------------------------------------------------------------|--------------|--------------------------|
|                                                                                                    | 信用卡繳                                                                                                    | 稅分期          |                          |
| 中期預知<br>1. 中請問題:本年度5月1日起至7月7日<br>2. 末寮備同 <u>工卡時</u> 主人年時。<br>3. 御秋全時進動業5,000元以上: 15日<br>4. 分類利率13種の%:6萬0%:12萬4,<br>5. 總費用年百分單減量:3月80%:6萬0%<br>6. 分類手續費:如手續費:這所稅數不<br>7. 本業於原信用額度內余作。該本行Co<br>減)- | 止(靖注意尽必须免取得 <b>冠變這國</b> )<br>你信用+細稅全額全額辦理,不得部分為之。<br>25%。<br>後,12個4.25%。<br>提供紅利點數或現金回顧。<br>mbo+地信用书(不会探羅卡)正卡、附卡持卡 | 人本人中募率税且投催通信 | 並取得及確號碼之繁件(信用額度為臨時調高者不得中 |
| 已中辦者,若須變更邀稅金額或分期期數調充                                                                                                    | 取消中調,點攝"我要中辦"即可。                                                                                                   |              |                          |

 顯示相關約定事項、勾選已審閱並同意相關約定事項後,點選「下 一步」。

| Q       | <b>S</b>                  | D                                | T.             | 8              | 3            |  |  |
|---------|---------------------------|----------------------------------|----------------|----------------|--------------|--|--|
| 消费管持改通常 | 信用于建筑相关                   | 中國電子取行動                          | 49 SAUD        | 英世名            | m            |  |  |
|         |                           | 信》                               | 用卡繳稅分期         |                |              |  |  |
|         |                           | **car<br>©                       | ****           | wien<br>O      | 0            |  |  |
|         | 備用十重時總合所得批分兩行政參辦須知與服務的定事項 |                                  |                |                |              |  |  |
|         |                           |                                  |                |                |              |  |  |
|         | MUTANANANAN'N PARTANAN    | NUX: 10344 - 2000<br>8-035889/10 | T*+98 BEBRINST | nziane casence | 人之体现于稀薄中和因分期 |  |  |
|         |                           |                                  | 2              | -              |              |  |  |
|         |                           | 64-                              | -0 7-0-1       |                |              |  |  |

 輸入身分證字號、原留存手機號碼、是否有申請信用卡款項自動扣 繳及圖形驗證碼,點選「申請」(資料須全部輸入正確才能進行下 一步)。

| が基準 中議資料<br>全 通 で | 1940<br>1950<br>1950<br>1950<br>1950<br>1950<br>1950<br>1950<br>195     | ×RARR<br>C                                                                                                    |
|-------------------|-------------------------------------------------------------------------|----------------------------------------------------------------------------------------------------|
| 信用卡缴税分期           |                                                                         |                                                                                                    |
| 原信存于機诚弱*          |                                                                         |                                                                                                    |
| 0912******        |                                                                         |                                                                                                    |
| 圖形驗證碼 *           |                                                                         |                                                                                                    |
| 0176              |                                                                         | 0 7-6                                                                                                    |
|                   | サ協定等<br>中協定等<br>を<br>信用を撤税分期<br>原留存于程城県・<br>の12******<br>国務報道係・<br>の176 | 中議業特     業特徴部       ●     ●       ●     ●       ●     ●       ●     ●       ●     ●       ●     ●       ●     ●       ●     ●       ●     ●       ●     ●       ●     ●       ●     ●       ●     ●       ●     ●       ●     ●       ●     ●       ●     ●       ●     ●       ●     ●       ●     ●       ●     ●       ●     ●       ●     ●       ●     ●       ●     ●       ●     ●       ●     ●       ●     ●       ●     ●       ●     ●       ●     ●       ●     ●       ●     ●       ●     ●       ●     ●       ●     ●       ●     ●       ●     ●       ●     ●       ●     ●       ●     ●       ●     ●       ●     ●       ●     ● |

 輸入簡訊內之簡訊驗證碼(請於通訊良好處接收,每一驗證碼120 秒內有效),點選「確認」。

| ſ                      | 言用卡繳稅分期                                                          | 月  |   |
|------------------------|------------------------------------------------------------------|----|---|
| <br>8000<br><b>(2)</b> | exten<br>G                                                       | 0  | 0 |
|                        | 信用于建筑分期                                                          |    |   |
| 1.<br>                 | C HARDSTRAM<br>EMANDARIA SSA FA<br>HARANSA<br>MILANDA<br>MILANDA | 2. |   |

6. 信用卡繳稅分期申請頁面功能預設為「申請」,並顯示申請人所持 有之所有信用卡(不含附卡)。以下拉式選單選擇欲分期繳稅之信用 卡後,點選「下一步」。

| Image: Description of the set of the set of | <b>G</b> 111+1 | 行 保全单一服務平台 |          |                     |         |           |    | () SARK | 🖾 an+ |
|----------------------------------------------------------------------------------------------------|----------------|------------|----------|---------------------|---------|-----------|----|---------|-------|
| MERRARR     MC + 400 M 0 M 0 M 0 M M M M M M M M M M M M                                                                                                    |                | Q          | 5        |                     | 14      | 2         | 29 |         |       |
| 信用卡繳稅分期                                                                                                    |                | *****      |          | *8874786            |         |           |    |         |       |
|                                                                                                    |                |            |          | 信用                  | 月卡繳稅分期  |           |    |         |       |
|                                                                                                    |                |            | 11.2 M 2 | a suar              | *1818*1 | anaz<br>O | 0  |         |       |
| (2567************************************                                                                                                    |                |            |          |                     | -       |           |    |         |       |
| • ** ) ***<br>1. (357************************************                                                                                                    |                |            | 1        | -                   | 值局手爆稅分開 |           |    |         |       |
| 1. (1567************************************                                                                                                    |                |            | (        | <b>0 +28</b> () #25 |         |           |    |         |       |
|                                                                                                    |                |            | 1.       | 的土田<br>3567******** |         | 0         |    |         |       |
|                                                                                                    |                |            |          |                     |         | _         |    |         |       |
|                                                                                                    |                |            |          |                     | 1000    |           |    |         |       |

申請資料頁顯示信用卡資訊,輸入分期總金額(需輸入繳稅金額全額)並選定分期付款期數後,點選「下一步」。

| 5 174-14.41 BER-1 | 遗平众                           |                                    |                     |                     |      | () #AB2 🔁 #H* |
|-------------------|-------------------------------|------------------------------------|---------------------|---------------------|------|---------------|
|                   |                               | 信用+                                | 繳稅分期                |                     |      |               |
|                   | n298                          | 8058                               | +988                | 2002                | ARGR |               |
|                   | 0                             | 0                                  | 9                   | Q                   | 0    |               |
|                   |                               | +025                               | 用卡爾松分類              |                     |      |               |
|                   | +25A                          |                                    | 12R#                |                     |      |               |
|                   | EX.                           |                                    | 1980-00-00          |                     |      |               |
|                   | A*****                        |                                    |                     |                     |      |               |
|                   | 0842                          |                                    | EMED                |                     |      |               |
|                   | 0912*****                     | ๆ                                  | 129490              |                     |      |               |
|                   | 3567********                  | <u>ل</u> ە                         | 2024-11             |                     |      |               |
|                   | SR-LBNDER                     |                                    | \$482±8(#7682)*     |                     |      |               |
| 2.                |                               |                                    | 2000                | · 新建+ 新记率分离20       |      |               |
|                   | Herzet                        | R en delant, where a number of the | 0.000 A 400 A 400 A |                     |      |               |
|                   | 2 2620 001 (1403 (1010-02400) |                                    |                     | S- 82 84 8 54 (276) |      |               |
|                   |                               | <b>建</b> 復理)                       | 8、16用兼慎             |                     |      |               |
|                   | 信用中國防防台所用的分類代却中國原始與國際的支部署     | 2                                  |                     |                     |      |               |
|                   |                               | ಲಿಂ                                | _                   |                     |      |               |
|                   |                               | ÷±−6                               | 7−6→                |                     |      | 0             |
|                   |                               |                                    | -                   |                     |      |               |

 確認顯示申請資料,即完成申請作業,可按「列印申請書」列印申 請資料。

| ● 1714代報行 ●金田<br>LAND MARK OF MARKS | - 服務平台                            |                       | 🕤 🕬 RA RR | 當用卡 |  |  |
|-------------------------------------|-----------------------------------|-----------------------|-----------|-----|--|--|
|                                     | ØŻ                                | ②交易成功                 |           |     |  |  |
|                                     | 中國信用                              |                       |           |     |  |  |
|                                     | 中交班当<br>第名                        | 出生目期<br>1980-XX-XX    |           |     |  |  |
|                                     | 身分離終一編號<br>A******                |                       |           |     |  |  |
|                                     | 行動電話<br>0912*****                 | 動物:電気25 02*******     |           |     |  |  |
|                                     | 位用卡朗<br>3567**********            | 卡片有效開發<br>2016 年 06 月 |           |     |  |  |
|                                     | 位用中意地把握器                          | 公明總全額<br>5,000        |           |     |  |  |
|                                     | 公期付款期能<br>3瞬(免手續費,利率0%,總費用年百分率0%) |                       |           |     |  |  |
|                                     | 信用卡維納綜合所原稅分開付款中辦環境與服務的定事項         |                       |           |     |  |  |
|                                     | C e m                             | D中胡素                  |           |     |  |  |

## 取消信用卡繳稅分期:

1. 選擇「信用卡繳稅分期」,點選「我要申辦」。

|                                                                                                    | D                                                                                                    | Ţ.                                          |
|----------------------------------------------------------------------------------------------------|----------------------------------------------------------------------------------------------------|---------------------------------------------|
|                                                                                                    | 中語电子成行動總單                                                                                                    | 分類服務                                        |
|                                                                                                    | 信用卡總                                                                                                    | <b>收税分期</b>                                 |
| 中辦 通知<br>1. 中調延發:主年堂5月1日並至7月71<br>2. 市務登街正主加生人中時:<br>3. 南税全額運動量加5,000元以上:当<br>4. 分類新罪:其即約:640%;12回<br>5. 總費用車百分季試量:3和0%;6指<br>6. 分類手動員:加手續員:或所補助;7. 本業計畫素用量度作条件:現生行C<br>減): | 日上(第王参加3項地)(第世紀)<br>南北県町中市紀全勝全勝型様)<br>高北県町中市紀全勝全勝型様)<br>(25%、<br>0%)12第4,25%、<br>「現中紀1時期所に均全回顧。<br>ombo中型集局中(平会採職中)三十、町中時・ | 2、<br>中人本人中與處坦豆珍權通信並前得發電號這之數中(第同群変為臨時調展臺不得中 |
| * 四年時期 - 岩洞県開廊松立刻北分和和新潟                                                                                                    | 在如此中國·動鐵 "我讓中級" 即刊。                                                                                                    |                                             |
|                                                                                                    | 22.00                                                                                                    | ## ->                                       |

 顯示相關約定事項、勾選已審閱並同意相關約定事項後,點選「下 一步」。

| Loss Book of Polari       | Q                           | <u>F</u>                                  |                                     | Ť.             |                       | 29             |  |  |
|---------------------------|-----------------------------|-------------------------------------------|-------------------------------------|----------------|-----------------------|----------------|--|--|
|                           |                             | 信用卡捕奏挑單                                   | 申請電子級行動編                            | a Same         |                       | 其他服刑           |  |  |
|                           |                             |                                           | 信用                                  | 卡繳稅分期          |                       |                |  |  |
|                           |                             | 60 H                                      | •••••<br>©                          |                | 11142<br>©            | ·····<br>©     |  |  |
| 信用十進納總合所得戰分隔行款申辦清短與屬務的定事項 |                             |                                           |                                     |                |                       |                |  |  |
|                           | 9 2 .                       |                                           |                                     |                |                       |                |  |  |
|                           | ✓ 8.428<br>882 ·<br>✓ 8.428 | 1888月秋水小小小小小小小小小小小小小小小小小小小小小小小小小小小小小小小小小小 | 9個酒社 - 約28項 · 並用時提出<br>8頁 - 功良知着祭台社 | F+MR、指导算术土的影计名 | 冬的菜 <b>草培丹数</b> 一世月講師 | 12本人之也是十篇第中位政治 |  |  |
|                           |                             |                                           |                                     | 9              |                       |                |  |  |
|                           |                             |                                           |                                     | Co             |                       |                |  |  |

 輸入身分證字號、原留存手機號碼、是否有申請信用卡款項自動扣 繳及圖形驗證碼,點選「申請」作業發送簡訊驗證碼(此處輸入之 資料需與申請時輸入之資料相同)。

|                  |                     | 信用卡繳稅分期   |      |           |
|------------------|---------------------|-----------|------|-----------|
| 1927 B.          | 87 22<br>8 <b>9</b> | *228      | 2742 | ŻRAR<br>D |
|                  |                     | 信用卡繳税分期   |      |           |
| 身分遗字骗 *          |                     | 原質存于機強調 * |      |           |
| •••••            |                     | 0912***** |      |           |
| 暴否有中語信用卡致現自動拍鐵 * |                     | 图形输送器 *   |      |           |
| ● 是 () 再         |                     | 0176      |      | 0 76 3    |
|                  |                     | 利申請       |      |           |

4. 輸入簡訊內之驗證碼。

| 9 171 H 4 17 112 | 單一服務平台     |                       |               |            | +#8 🚔 \$RAB |
|------------------|------------|-----------------------|---------------|------------|-------------|
| нян              | Q (11)     |                       | 11<br>SHEER   | SS<br>Rear |             |
|                  |            | 信用卡                   | 繳稅分期          |            |             |
|                  | 2244<br>() | •••••<br>©            | аян янал<br>© | S HALF     |             |
|                  |            |                       |               |            |             |
|                  |            |                       |               |            |             |
|                  |            | 1.<br>E 2 Meile 14 75 |               |            |             |

 信用卡繳稅分期申請頁面之功能顯示為「取消」,信用卡欄位顯示申 請人申請時所選擇之信用卡卡號,確認無誤後點選「下一步」。

| 信用卡繳稅分期 |        |                                                 |         |             |      |  |  |  |
|---------|--------|-------------------------------------------------|---------|-------------|------|--|--|--|
|         | 1920 A | 與分認證<br>(2)                                     | *182H   | ***#15<br>© | 交易結束 |  |  |  |
|         |        |                                                 | 信用卡繳稅分期 |             |      |  |  |  |
|         |        | 20所設設<br>一 中語 ④ R238<br>戦用+58<br>3567********** |         | •           |      |  |  |  |
|         |        | [                                               | ⊤−७→    | ]           |      |  |  |  |

 確認無誤後顯示交易成功資訊,即完成信用卡繳稅分期取消之申請 作業,可按「列印申請書」列印相關資料。

|     | *                                 |           |                     |            |      | (i) alar | <u> </u> |
|-----|-----------------------------------|-----------|---------------------|------------|------|----------|----------|
|     | 11284<br>()                       | 8958<br>0 | •####<br>©          | SHHRE<br>O | 2845 |          |          |
|     |                                   |           | ◎ 交易成功              |            |      |          |          |
|     |                                   |           | 取消推进中国限分期           |            |      |          |          |
|     | 8220<br>82                        |           | 211 E W             | ox.        |      |          |          |
|     | A*******                          |           |                     |            |      |          |          |
|     | 行動電話<br>0912*****                 |           | 02*****             |            |      |          |          |
|     | 信用中载<br>3567*********             |           | 十八内33周<br>2015 現 05 | n<br>A     |      |          |          |
|     | 信仰中國致產種種                          |           | 分期後全部<br>5,000      |            |      |          |          |
|     | 公司行動の数<br>3期196年後期・利用255、統裁用年前23年 | R0%)      |                     |            |      |          |          |
| 987 | <b>非重新局合性体积分量付款中能要利用服</b>         | 用的过事员     |                     |            |      |          |          |
|     |                                   | [         | 0 980 <b>9 8</b> 8  |            |      |          |          |

# 4. 申請/取消信用卡循環信用轉換分期

## 申請信用卡循環信用轉換分期

1. 選擇分期服務->申請信用卡循環信用轉換分期。

|   | ま地銀行<br>BANK OF TAIWAN                  | 個金單一朋      | 服務平台                              |                          |                        |                         | 1                 |                   | ⑤ 個人貸款                                                    | 信用卡                                                                |
|---|-----------------------------------------|------------|-----------------------------------|--------------------------|------------------------|-------------------------|-------------------|-------------------|-----------------------------------------------------------|--------------------------------------------------------------------|
|   | 2                                       | ⑤ 約費查詢及繳款  | (2) 信用:                           |                          | 申請電子頭                  | 文行動帳單                   | り<br>分期服務         | 日本の               |                                                           |                                                                    |
|   |                                         |            | ΦB                                | (信用卡學費<br>分期             | して、<br>申請信用卡繳綜<br>所税分期 | 三<br>ら<br>申請信用卡帳單<br>分期 | 申請信用卡循環<br>信用轉換分期 |                   |                                                           | (1)<br>(1)<br>(1)<br>(1)<br>(1)<br>(1)<br>(1)<br>(1)<br>(1)<br>(1) |
| 3 | 定 2 2 2 2 2 2 2 2 2 2 2 2 2 2 2 2 2 2 2 | 2<br>重鼠來寶2 | <b>G</b><br>Last<br>icas<br>不限刷卡金 | h2.0聯名<br>注意,最高2.5<br>上限 | <b> </b>               | <b>3</b> 林林<br>現金回      |                   | f iii<br>f<br>現金回 | <ul> <li>         ・・・・・・・・・・・・・・・・・・・・・・・・・・・・・</li></ul> | 8                                                                  |

2. 點選「我要申辦」

| 信用卡循環信用轉換分期                                                                                                    |
|----------------------------------------------------------------------------------------------------|
| 申辦須知<br>1. 催視正卡持卡人。<br>2. 截至申請日止,已連續使用循環信用達一年以上。最近一年於無帳款履繳或信用不良紀錄。<br>3. 於當期帳單「鄭款截止日」前繳足該期帳單最低虛繳金額,始得申請本方案,且相關稱換金額及利率以貴行核定為準。 |
| 我要申辦→                                                                                                    |

3. 顯示相關約定事項、勾選已審閱並同意相關約定事項後,點選下「下

一步」。

|   | 信用卡循環信用轉換分期           |                        |                                 |                                             |           |  |  |  |
|---|-----------------------|------------------------|---------------------------------|---------------------------------------------|-----------|--|--|--|
|   | 約定申項                  | 身分認證                   | 中請資料                            | 資料確認                                        | 交易結果      |  |  |  |
|   |                       | 信田卡                    | 海语信田碑施公期中赖酒如母服務                 | 幼宁車百                                        |           |  |  |  |
| വ | ▲用上级信信用转换公期服務約空車面     | יז נת הו               |                                 | 当上 学 久                                      | 1百些知道教内容  |  |  |  |
| G | 本人已審開並同意遵守以上所述之各項申辦須知 | *<br>1、約定事項,並同時提出本申請案, | 上 ※ Million   長權臺灣土地銀行依本約定事項所載, | 上地報1]展1]國人員科研選及第八條第一<br>月逐期於您本人之億用卡帳單中收取分期較 | - 東口和義務内台 |  |  |  |
|   | ▲人己閱讀並同意個人資料保護法第八條第一項 | 告知義務內容                 |                                 |                                             |           |  |  |  |
|   |                       |                        |                                 |                                             |           |  |  |  |
|   |                       |                        | ←上一歩 下一歩 →                      |                                             |           |  |  |  |

4. 輸入身分證號(限符合信用卡循環信用轉換分期資格之正卡持卡人申請)、原留存手機號碼、是否申請信用卡款項自動扣繳、圖形驗證碼後點選「申請」(資料驗證正確後才能進行下一步)。

|                           | 信月   | 用卡循環信用轉換分      | ↑期   |        |
|---------------------------|------|----------------|------|--------|
| 的定事項                      | 身分認識 | 中請資料           | 資料確認 | 交易結果   |
|                           |      | 信用卡循環信用轉換分期    |      |        |
| 身分證字號 *                   |      | 原留存手機號碼 *      |      |        |
| •••••                     |      | 0989 • • • • • |      |        |
| 是否有申請信用卡款項自動扣繳 *          |      | 圖形驗證碼 *        |      |        |
| <ul> <li>是 ○ 否</li> </ul> |      | 3792           |      | 3792 3 |
|                           |      | →〕申請           |      |        |

5. 請輸入簡訊內之簡訊驗證碼(請於通訊良好處接收, 每一驗證碼

120 秒內有效),點選「確認」。

| 信用卡循環信用轉換分期 |      |                                      |             |      |  |  |  |  |
|-------------|------|--------------------------------------|-------------|------|--|--|--|--|
| 約定事項        | 身分認識 | 中國資料                                 | <b>资料確認</b> | 交易結果 |  |  |  |  |
| 信用卡循環信用轉換分期 |      |                                      |             |      |  |  |  |  |
|             |      | ♥請留意您的審調<br>已將驗證碼傳送至您的手機,<br>請輸入驗證碼。 |             |      |  |  |  |  |
|             |      | 前訊绘證碼<br>詞輸入驗證碼<br>重發驗證碼 117         |             |      |  |  |  |  |

6.信用卡循環信用轉換分期申請頁面,功能設定選擇「申請」、於信
 用卡號欄位下拉選擇欲辦理分期之卡號後,執行「下一步」。

| 信用卡循環信用轉換分期                                                                                                    |           |             |           |      |  |  |  |  |
|----------------------------------------------------------------------------------------------------|-----------|-------------|-----------|------|--|--|--|--|
| 約定事項                                                                                                    | 与分認證<br>② | 中請資料        | 23 MFF 26 | 交易結果 |  |  |  |  |
|                                                                                                    |           | 信用卡循環信用轉換分期 |           |      |  |  |  |  |
| 功磁設定          ・ 申請       取消       查詢         G用卡號 * 請選擇自己完成搭載設分第之卡號          (2)       5588*******4102 (正卡,白金商務 - 企業高階主) |           |             |           |      |  |  |  |  |
| 下─────────────────────────────────────                                                                                   |           |             |           |      |  |  |  |  |

7. 申請資料頁顯示客戶信用卡資訊, 輸入分期期數後, 按「下一步」。

| 信用卡循環信用轉換分期                                                                                                    |           |                                                          |                                                                                                    |      |  |  |  |
|----------------------------------------------------------------------------------------------------|-----------|----------------------------------------------------------|----------------------------------------------------------------------------------------------------|------|--|--|--|
| 1020-1030<br>(20                                                                                                    | 8900<br>2 | +- (ji gat)                                              | 200 and and a second second se | 交易結果 |  |  |  |
|                                                                                                    |           | 申請信用卡循環信用轉換分期                                            |                                                                                                    |      |  |  |  |
| <ul> <li>中文館名</li> <li>24</li> <li>75時間話</li> <li>0699***066</li> <li>E-Mail</li> <li>funi***********************************</li> <li>5588**********************************</li></ul> |           | 日本<br>日本<br>日本<br>日本<br>日本<br>日本<br>日本<br>日本<br>日本<br>日本 | 24新36新                                                                                                    |      |  |  |  |
|                                                                                                    |           | 謹慎理財,信用無價                                                |                                                                                                    |      |  |  |  |
| 億用+循環值用轉換分期申醇須知與飯類的定 <b>舉</b> 項                                                                                                    |           | ←上-歩 下-歩 →                                               | 2                                                                                                    |      |  |  |  |

 8. 確認顯示申請資料,即完成申請作業,可按「列印申請書」列印申 請資料。

| 信用卡循環信用轉換分期                                      |                  |        |                                                               |           |      |  |  |  |
|--------------------------------------------------|------------------|--------|---------------------------------------------------------------|-----------|------|--|--|--|
| 約定申項                                             | 身分認識<br><b>全</b> | *1     |                                                               | ānāz<br>C | 交線結果 |  |  |  |
| ◎ 交易成功                                           |                  |        |                                                               |           |      |  |  |  |
|                                                  |                  | 申請信用卡循 | 環信用轉換分期                                                       |           |      |  |  |  |
| 中文元名<br>梵本<br>行動電話<br>0989***066                 |                  |        | <sup>身分證紙一編號</sup><br>K122***393<br><sup>物品電話</sup><br>12**56 |           |      |  |  |  |
| E-Mail<br>tal*********************************** |                  |        | 公開付数回数                                                        |           |      |  |  |  |
|                                                  |                  |        | 6期<br>Comit Motion                                            |           |      |  |  |  |
| 12,345                                           |                  |        | 1.2%                                                          |           |      |  |  |  |
| 3,000                                            |                  |        |                                                               |           |      |  |  |  |
| H卡循環值用轉線分明申前須如與服約定專項                             |                  |        |                                                               |           |      |  |  |  |

## 取消信用卡循環信用轉換分期

1. 選擇分期服務->申請信用卡循環信用轉換分期。

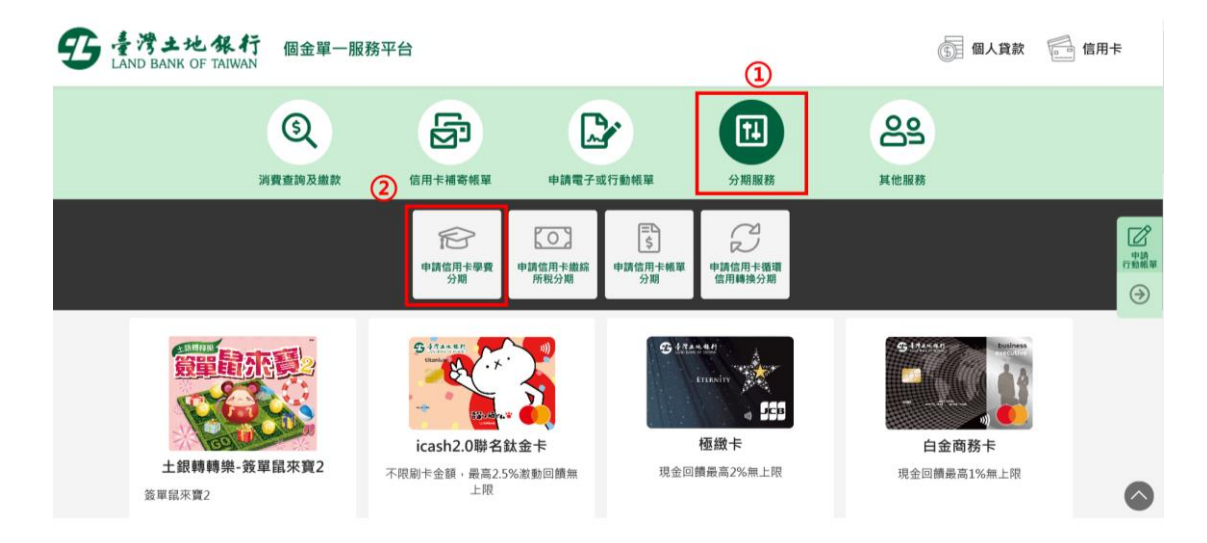

## 2. 點選「我要申辦」

| 信用卡循環信用轉換分期                                                                                                    |
|----------------------------------------------------------------------------------------------------|
| <ul> <li>申辦須知</li> <li>1. 僅限正卡持卡人。</li> <li>2. 截至申請日止, 已速續使用循環信用達一年以上,最近一年於無帳款還做或信用不良紀錄。</li> <li>3. 於當期帳單「繳款截止日」前盤足該期帳單最低應繳金額, %得申請本方案,且相關轉換金額及利率以貴行核定為準。</li> </ul> |
| 我要申辦→                                                                                                    |

3. 顯示相關約定事項、勾選已審閱並同意相關約定事項後,點選下「下

一步」。

|   | 信用卡循環信用轉換分期                    |                  |                    |                     |                    |  |  |  |
|---|--------------------------------|------------------|--------------------|---------------------|--------------------|--|--|--|
|   | 約定事項                           | 身分認證             | 中請資料               | 資料確認                | 交易結果<br><b>(1)</b> |  |  |  |
|   |                                | 信用卡              | 循環信用轉換分期申辦須知與服務結   | 9定事項                |                    |  |  |  |
| 1 | 信用卡循環信用轉換分期服務約定事項              | l                | し 東海:              | 上地銀行履行個人資料保護法第八條第一  | 一項告知義務內容           |  |  |  |
|   | 本人已審閱並同意遵守以上所述之各項申辦須知          | 、約定事項,並同時提出本申請案。 | 授權臺灣土地銀行依本約定事項所載,按 | 月逐期於您本人之僮用卡帳單中收取分期作 | 複款。                |  |  |  |
|   | □ 本人已開講型同意個人資料併誕法師//徐頫一項告切語紹介容 |                  |                    |                     |                    |  |  |  |
|   |                                |                  | ←上一歩 下一歩→          |                     |                    |  |  |  |
|   |                                |                  |                    |                     |                    |  |  |  |

4. 輸入身分證號(限符合信用卡循環信用轉換分期資格之正卡持卡人申請)、原留存手機號碼、是否申請信用卡款項自動扣繳、圖形驗證碼後點選「申請」(資料驗證正確後才能進行下一步)。

|                  | 信月   | 用卡循環信用轉換分      | ↑期   |        |
|------------------|------|----------------|------|--------|
| 的定事項             | 身分認識 | 中請資料           | 資料確認 | 交易結果   |
|                  |      | 信用卡循環信用轉換分期    |      |        |
| 身分證字號 *          |      | 原留存手機號碼 *      |      |        |
| •••••            |      | 0989 • • • • • |      |        |
| 是否有申請信用卡款項自動扣繳 * |      | 圖形驗證碼 *        |      |        |
| ● 是 ○ 否          |      | 3792           |      | 3792 3 |
|                  |      | →〕申請           |      |        |

5. 請輸入簡訊內之簡訊驗證碼(請於通訊良好處接收, 每一驗證碼

120 秒內有效),點選「確認」。

|      | 信    | 用卡循環信用轉換分                            | 期    |      |
|------|------|--------------------------------------|------|------|
| 的定事項 | 身分認識 | 中請資料                                 | 宣符確認 | 交易結果 |
|      |      | 信用卡循環信用轉換分期                          |      |      |
|      |      | ♥請留意您的簡請<br>已感驗證碼傳送至您的手機,<br>請輸入驗證碼。 |      |      |
|      |      | 前訊驗證碼<br>請輸入驗證碼<br>重發驗證碼 117         |      |      |

6.信用卡循環信用轉換分期申請頁面,功能設定選擇「取消」,於信
 用卡欄位指定要取消的信用卡正卡卡號後,執行「下一步」。

| 信用卡循環信用轉換分期                      |   |
|----------------------------------|---|
| 功能設定<br>申請                       |   |
| 5588******4102 (正卡,白金商務 - 企業高陽主) | 8 |
|                                  |   |

7. 顯示取消信用卡循環信用轉換分期交易結果頁面,即完成申請作

業。

| 60 HE H H  | A S M M | <sup>+MRH</sup>       | ener ( | 交易結果 |
|------------|---------|-----------------------|--------|------|
|            |         | ◎交易成功                 |        |      |
|            |         | 取消信用卡循環信用轉換分期         |        |      |
| 中文姓名<br>姓* |         | 身分證統一編號<br>K122***393 |        |      |
| 信用卡號       |         |                       |        |      |

## 查詢信用卡學費分期

 選擇分期服務->申請信用卡循環信用轉換分期,點選「我要申辦」、 勾選相關約定事項、完成身分驗證及簡訊驗證碼後(流程請參照<u>信用卡</u> <u>循環信用轉換分期</u>步驟1~5)。顯示信用卡循環信用轉換分期申請頁面, 功能設定選擇「查詢」後,點「下一步」。

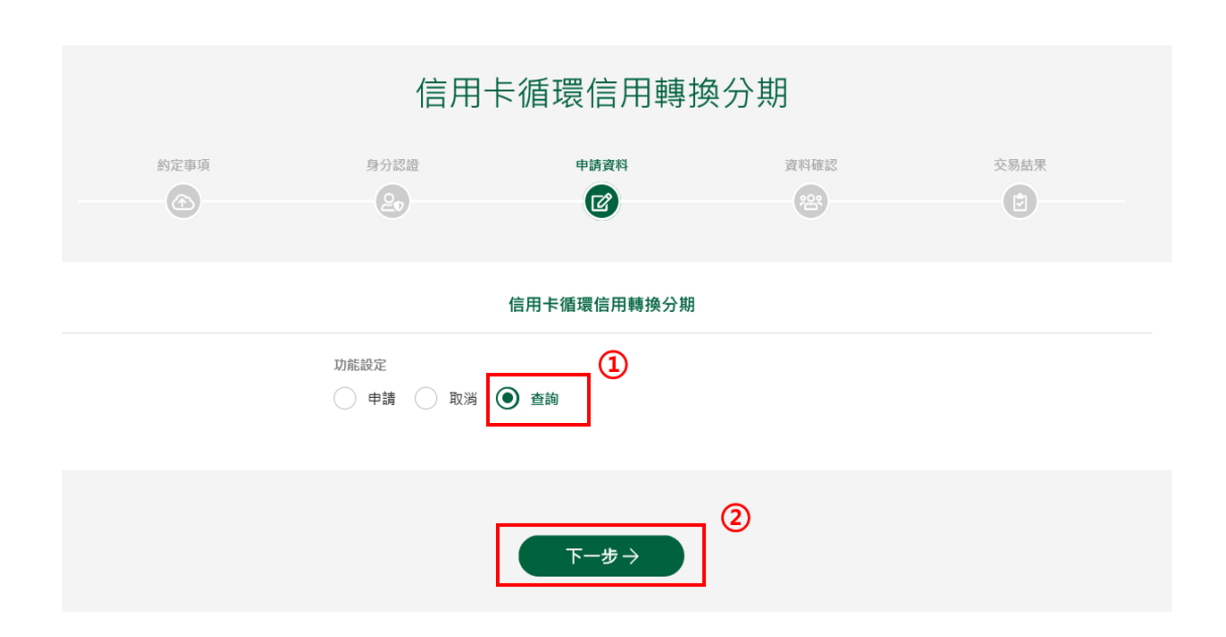

## 2. 顯示已申請/取消之信用卡循環信用轉換分期筆數。

|    | 約定事項       | 身分  | +読資料<br>20                      | 資料確認 | 交易結果   |    |
|----|------------|-----|---------------------------------|------|--------|----|
|    |            |     | 查詢信用卡循環信用轉換分期                   |      |        |    |
| 類別 | 登錄日期       | 申請人 | 信用卡號                            |      | 分期金額   | 分期 |
| 申請 | 2020-07-31 | 姓*  | 5588********2103 (正卡,白金商務 - 企業高 | 階主)  | 12,345 | 12 |
| 取消 | 2020-07-31 | 姓*  | 5588********2103 (正卡,白金商務 - 企業高 | 階主)  | 12,345 | 6  |
| 取淌 | 2020-07-31 | 姓*  | 5588*******2103 (正卡,白金商務 - 企業高  | 階主)  | 12,345 | 12 |
| 取消 | 2020-07-31 | 姓*  | 5588*******2103 (正卡,白金商務 - 企業高  | 階主)  | 12,345 | 6  |
| 取消 | 2020-07-31 | 姓*  | 5588*******2103 (正卡,白金商務 - 企業高  | 階主)  | 12,345 | 6  |
|    |            |     |                                 |      |        |    |
|    |            |     |                                 |      |        |    |
|    |            |     |                                 |      |        |    |

第31頁,共88頁

U.

## 5. 申請/取消電子帳單

## 申請電子帳單

1. 選擇申請電子或行動帳單->申請/取消電子帳單。

|                                                                                                    |                                                |                    | ③ 個人貸款 🔂 信用卡 🚺               | 申請查詢及補件                                                                         |
|----------------------------------------------------------------------------------------------------|------------------------------------------------|--------------------|------------------------------|---------------------------------------------------------------------------------|
| ②<br>万贵亚纳及激动                                                                                                    | (約用+補育紙單                                       | 2<br>成行動報單 分類服務    | 295                          |                                                                                 |
|                                                                                                    |                                                | +жовка<br>€!Хлект. | Standy on Arms               | ()<br>()<br>()<br>()<br>()<br>()<br>()<br>()<br>()<br>()<br>()<br>()<br>()<br>( |
| ・         SRE 1+ の目的           ・         SRE 1+ の目的           ・         SRE 1+ の目的           ・         SRE 1+ の目的           ・         SRE 1+ の目的           ・         SRE 1+ の目的           ・         SRE 1+ の目的           ・         SRE 1+ の目的           ・         SRE 1+ の目的           ・         SRE 1+ の目的           ・         SRE 1+ の目的 | icash2.0聯名飲金卡           不限影卡金額 - 最高2.5%更整回饋帶上現 | (mb/m)<br>2553     | <b>自会商務</b> 年<br>現金回顧最高1%報上現 |                                                                                 |
|                                                                                                    |                                                |                    |                              |                                                                                 |

 輸入身分證號(限正卡持卡人申請)、原留存手機號碼、是否申請信 用卡款項自動扣繳、圖形驗證碼及個資同意條款後點選「申請」(資 料驗證正確後才能進行下一步)。

|                 | 甲請/ 収涡 電丁帳里 |        |   |
|-----------------|-------------|--------|---|
| 身分證字號 *         | 原留存手機號碼 *   |        |   |
| 議輸入身分證字號        | 請輸入原留存手機號碼  |        |   |
| 是否有申請信用卡款項自動扣繳。 | 扁形脑透碼 *     |        |   |
| ○ 是 () 否        | 請輸入圖形驗證碼    | 0 08 1 | S |

3. 勾選信用卡電子帳服務約定事項後,點選「下一步」。

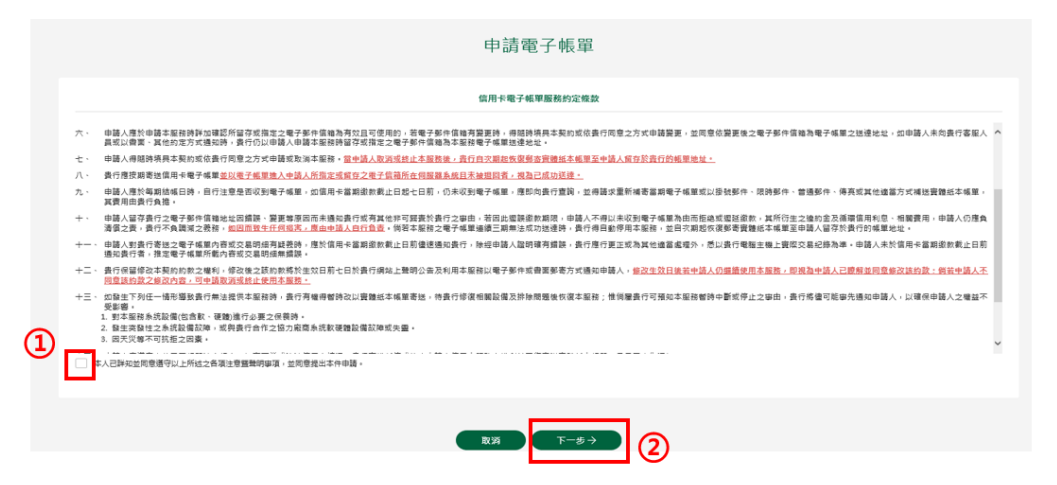

4. 請輸入簡訊內之簡訊驗證碼 (請於通訊良好處接收, 每一驗證碼

120 秒內有效),點選「確認」。

| 申請電子帳單                              |
|-------------------------------------|
| 中請電子帳單                              |
| ◇請償整定的商品<br>已將最適項施至全的手機。<br>請能人報證碼。 |
| 商品验證碼 Ⅰ 重發驗證碼 101                   |

5. 顯示目前帳單狀態及電子郵件資料,在功能設定選項點選申請信用

<u>卡電子帳單/E-Mail後</u>,點選「下一步」。

| 申請電子帳單                                                                |  |
|-----------------------------------------------------------------------|--|
| 電子帳單/E-mail設定                                                         |  |
| 日前秋島<br>客容質優紙本 44 單<br>本 次中頃<br>● 申請個用卡電子幅單/E-MAIL   修改E-mail<br>電子毎件 |  |
| 下─步→                                                                  |  |

6. 確認申請資料無誤後點選「確定申請」,即完成申請作業後,顯示

## 申請電子帳單交易完成畫面。

| 申請電子帳單                                                                                                    |  |
|----------------------------------------------------------------------------------------------------|--|
| ◎ 交易成功                                                                                                    |  |
| 電子帳單/E-mail設定                                                                                                    |  |
| <sup>本文申</sup> 律<br>申請值用卡電子帳單/E-MAIL<br><sup>電子振作</sup><br>taiwanTEST@Cmail.COM.TW                                                                                                    |  |
| 和心道服信                                                                                                    |  |
| 1. 解示一些場合部。你說他用卡姆基紙如以電子那件時天有過到感知電子組織,不再有透實整的本場里。<br>2. 本行將委翰莫要說定這我時至您的電子信機,並通由前上本行「應用卡電子總單證論的危條素」,讀時加盟讓,要不用意本的定條款內容,您可證時和说本服務。<br>3. 如您有任何機構,續個課程如本行意服中心免付實理解。0800-085869、0800-231590。 |  |

## 取消電子帳單

1. 選擇申請電子或行動帳單->申請/取消電子帳單。

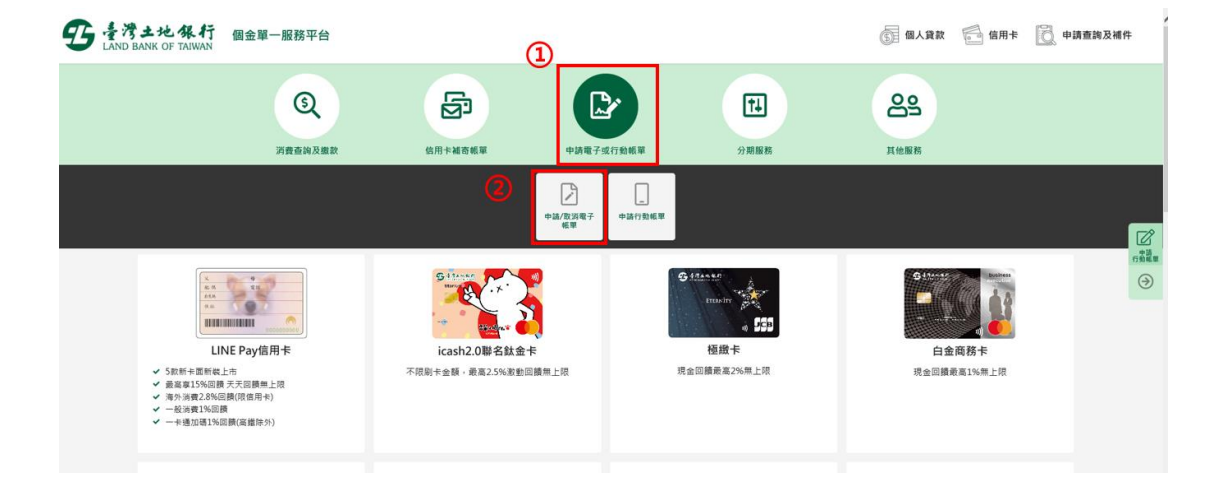

2. 輸入身分證號(限正卡持卡人申請)、原留存手機號碼、是否申請信 用卡款項自動扣繳、圖形驗證碼及個資同意條款後點選「申請」(資 料驗證正確後才能進行下一步)。

|                  | 申請/取消 電子帳單 |        |
|------------------|------------|--------|
| 1分證字號"           | 原信存手帳號碼 •  |        |
| 請輸入身分證字號         | 講輸入原留存手機號碼 |        |
| :否有申請信用卡款項自動扣繳 * | 扁形脑造碼 *    |        |
| )是()否            | 請輸入圖形驗證碼   | OUSI S |

3. 勾選信用卡電子帳服務約定事項後,點選「下一步」。

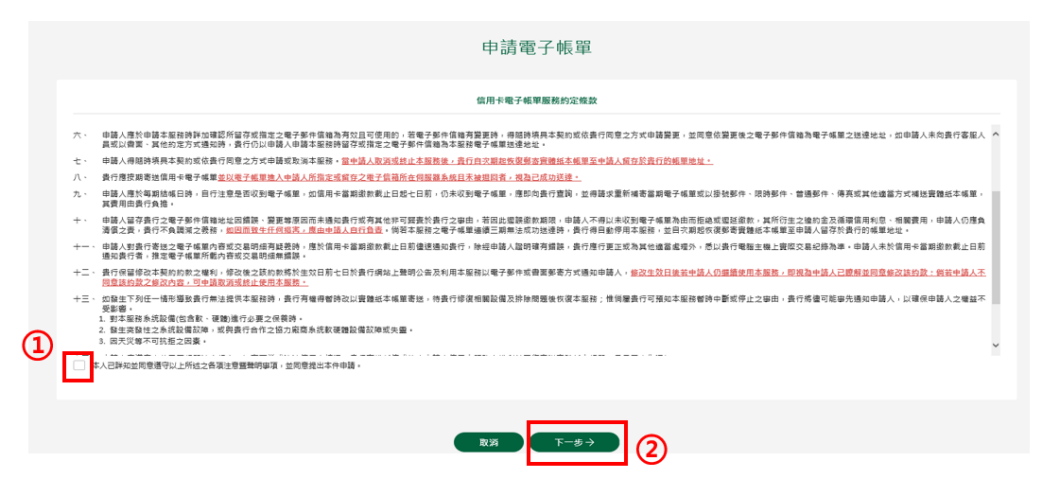

4. 請輸入簡訊內之簡訊驗證碼 (請於通訊良好處接收, 每一驗證碼

120秒內有效),點選「確認」。

| 申請電子帳單                         |
|--------------------------------|
| 中請電子帳單                         |
| ♥請借登您的前品 已將驗證碼傳送您您的手機。 請能人驗證碼。 |
| 商品協設碼 Ⅰ 重發驗證碼 101 ✓ 確認         |
5. 顯示目前帳單狀態及電子郵件資料,在功能設定選項點選取消信用

<u>卡電子帳單/E-Mail後</u>,點選「下一步」。

| 申請電子帳單                  |  |
|-------------------------|--|
| 電子帳單/E-mail設定           |  |
| 日前純素<br>已申請電子帳里<br>本文申請 |  |
| 下─────                  |  |

6. 確認取消資料無誤後點選「確定申請」,即完成申請作業後,顯示

## 取消電子帳單交易完成畫面。

| 申請電子帳單                                                                             |  |
|------------------------------------------------------------------------------------|--|
| ◎ 交易成功                                                                             |  |
| 電子帳單/E-mail設定                                                                      |  |
| <sup>本次申</sup> 讀<br>取游信用卡電子帳單/E-MAIL<br><sup>電子與件</sup><br>taiwanTEST@Cmail.COM.TW |  |

# 6. 申請行動帳單

| 5 臺湾土地銀行<br>LAND BANK OF TAIWAN | <b>司金單一服務平台</b>                                  | 1             |                                               | ⑤ 個人貸款 | 信用卡                                                                                                    |
|---------------------------------|--------------------------------------------------|---------------|-----------------------------------------------|--------|----------------------------------------------------------------------------------------------------|
| 6                               |                                                  |               | Ħ                                             | 29     |                                                                                                    |
| 消費查詢                            | 及繳款 信用卡補寄帳單                                      | 申請電子或行動帳單     | 分期服務                                          | 其他服務   |                                                                                                    |
|                                 |                                                  | 中請/取消電子<br>報單 | ¥ 2                                           |        | 日本<br>「一日本<br>「日本<br>「日本<br>「一日本<br>「一本<br>「一日本<br>「一日本<br>「一日本<br>「一日本<br>「一日本<br>「一日本<br>「一日本<br>「一日本<br>「一日本<br>「一日本<br>「一日本<br>「一日本<br>「一日本<br>「一日本<br>「一日本<br>「一日本<br>「一日本<br>「一日本<br>「一日本<br>「一日本<br>「一日本<br>「一日本<br>「一日本<br>「一日本<br>「一日本<br>「一日本<br>「一本<br>「一日本<br>「一日本<br>「一日本<br>「一本<br>「一日本<br>「一本<br>「<br>「<br>「<br>「<br>「<br>「<br>「<br>」<br>「<br>」<br>「<br>」<br>「<br>」<br>「<br>」<br>「<br>」<br>「<br>」<br>「<br>」<br>「<br>」<br>「<br>」<br>「<br>」<br>「<br>」<br>「<br>」<br>「<br>」<br>「<br>」<br>「<br>」<br>「<br>」<br>「<br>」<br>「<br>」<br>」<br>「<br>」<br>「<br>」<br>」<br>」<br>「<br>」<br>「<br>」<br>」<br>」<br>「<br>」<br>」<br>「<br>」<br>」<br>」<br>」<br>」<br>」<br>」<br>」<br>」<br>」<br>」<br>」<br>」 |
| 定義の支援                           | <b>9 10 10 10 10 10 10 10 10 10 10 10 10 10 </b> |               | TANAD<br>THININ<br>● 055<br>極級卡<br>2回饋最高2%無上限 |        |                                                                                                    |

1. 選擇申請電子或行動帳單->申請行動帳單。

 輸入身分證號(限正卡持卡人申請)、原留存手機號碼、是否申請信 用卡款項自動扣繳、圖形驗證碼及個資同意條款後點選「申請」(資 料驗證正確後才能進行下一步)。

> 5 を湾土地銀行 LAND BANK OF TAIWAN

| 身分證字號 *                           | 原留存手機號碼 *                         |
|-----------------------------------|-----------------------------------|
| 請輸入身分證字號                          | 請輸入原留存手機號碼                        |
| 是否有申請信用卡款項自動扣繳 *                  | 圖形驗證碼 *                           |
| 〕是 ( 否                            | 請輸入圖形驗證碼 9.2273 2                 |
|                                   |                                   |
| 精註:本次申請僅檢視當月帳單消費明細。               |                                   |
| 篇註:本次申請僅檢視當月帳單消費明細。 本人已詳細閱讀並充分了解。 | ,同意「臺灣土地銀行履行個人資料保護法第八條第一項告知義務內容」。 |

3. 勾選詳閱與同意遵守服務條款後,點選「下一步」。

#### 5 17 + H + H + F

| 申請行動帳單                                                                                                    | 注意暨聲明事項                                                                                                    |
|----------------------------------------------------------------------------------------------------|----------------------------------------------------------------------------------------------------|
| 在您向本行申請信用卡手機行動帳單之前,請您務必詳讀下列內容:                                                                                                    |                                                                                                    |
| 一、本信用卡「行動帳單」閉信用卡正卡持卡人申請,係為便利客戶而提供購買<br>法完全數代電子/實體延本帳單,您先前所申請電子帳單或實體成本帳單仍會當<br>電子帳單/實體近本帳單所截內容為準。 二、申請人與實行間往來之各項權利、義務,不因申請本服務而有所變動,申註<br>1. 1. 1. 1. 1. 1. 1. 1. 1. 1. 1. 1. 1. 1. 2. 2. 3. 5. 5. < | E版對朝 <b>暨曲款單以手機快獲檢視當門城單消費明細、最新優惠活動等實證。無</b><br>廣寄送予惩;他如本對朝單服路若與電子頓單或實體紙本頓單內容不一致時,以<br>1人使用本服務後,仍必須於當期信用卡處款載止日前,鐵納當期帳單所載之應<br>定條款及相關法令規定辦理。 |
| 本人已詳知並同意遵守以上所述之各項注意整整明事項,並同意提出本件申請。                                                                                                    |                                                                                                    |
| -                                                                                                    | *· 2                                                                                                    |

# 4. 請輸入簡訊內之簡訊驗證碼 (請於通訊良好處接收, 每一驗證碼

120秒內有效),點選「確認」。

| S treat th the terms of Tanan                |  |
|----------------------------------------------|--|
| 申請行動帳單                                       |  |
| ♥請留意您的機訊<br>已將驗證碼傳送至您的手機,<br>講輸入驗證碼完成行動帳單申請。 |  |
| 簡訊驗證碼<br>123456                              |  |
| 重發驗證碼 110 / 確認                               |  |

5. 顯示當期帳單總覽相關資訊。點「消費明細」,可看當期明細相關 資訊。點「前往繳費」可以超商條款、活存帳戶及網銀等三種方式 繳納當期帳單。

|           |               |              | ● 法考土地保行<br>LAND BANK OF THERMAN        |                         |            |
|-----------|---------------|--------------|-----------------------------------------|-------------------------|------------|
|           |               |              | 本地姓名, 此為您2020年04月信用卡帳單                  |                         |            |
|           |               |              | 2020年04月產股金額<br><b>19,439</b>           |                         |            |
|           | 66.联动46日      |              | · 國歌碼止日<br>2020/04/06                   | 2020/04/20<br>場所目用描述次開日 |            |
|           |               |              |                                         | 9                       |            |
|           |               |              | 核單資訊                                    |                         |            |
|           | 最低應鄉金額        |              |                                         | 15,015元                 |            |
|           | 上期應慮金額        |              |                                         | -428元                   |            |
|           | 已繳救/退款金額      |              |                                         | -385,903元               |            |
|           | 本期红利          |              |                                         | -54元                    |            |
|           | 本期新増帳款        |              |                                         | 19,921元                 |            |
|           | 循環信用利息        |              |                                         | 0元                      |            |
|           | 其他(註)         |              | $\mathbf{a}$                            | 557元                    |            |
|           | 註:「其他」含壇約金、還貨 | 、質疑感款、調整感話、費 | [[[[1]]]                                |                         |            |
|           | 截至本期帳單日之当鄉款   |              | $\sim$                                  | 0元                      |            |
| 5<br>6822 |               | ()<br>       | (1) (1) (1) (1) (1) (1) (1) (1) (1) (1) | (二二)<br>(注注) 今面(1)      | DH<br>AHRX |

6. 點「消費明細」後,顯示當期「消費明細」。

#### 5 ま湾土地銀行 LAND BANK OF TAIWAN

|                | 消費明細                         |              |
|----------------|------------------------------|--------------|
| 消费日<br>入帳日     | 消费明细                         | 臺幣金額<br>外幣金額 |
|                | 上期交易額(負值代表回讀 . 溢缴 . 遞貨 )     | -428         |
| 03/17<br>03/18 | 直接扣帳搬款 104                   | -780,901     |
| 03/17<br>03/17 | 118 分行 臨櫃繳款 C 49901 189      | -11,512      |
| 03/20<br>03/23 | 直接扣帳繳款 062                   | -12,562      |
| 03/07<br>03/09 | 908 分行 網路繳款 49903 014        | -9,520       |
| 03/16<br>03/18 | 自超商撤款 - TFMC50.20200317-0343 | -3,429       |
| 04/06<br>04/06 | 抵消費款紅利回饋 (CR) S 30072 021    | -36          |
| 04/06<br>04/06 | 抵消費數紅利回饋 (CR) S 30072 102    | -590         |
| 04/06<br>04/06 | 抵消費款紅利回顏 (CR) S 30072 013    | -2           |
| 04/06<br>04/06 | 抵消費款紅利回顏 (CR) S 30073 786    | -3           |

1.點「前往繳費」後,選擇「產製超商專用之繳費條碼-全額繳款」
 或「產製超商專用之繳費條碼-最低應繳」,可出示此條碼至超商繳
 納(於超商繳納之上限額為二萬元)。

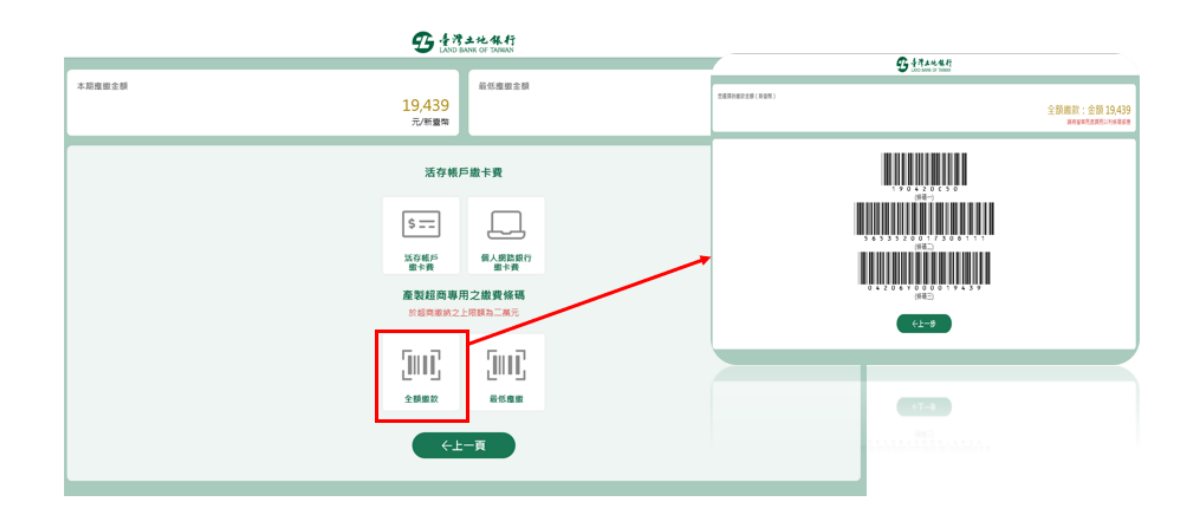

②-1.點「前往繳費」後,選擇「活存帳戶繳卡費」,可以<u>本人帳戶</u> 帳戶繳納卡費,確認繳費頁面帶出之該筆帳單訊息,如發卡銀行、銷 帳編號、金額(可更改金額),按「下一步」。

| 5 13 | 土地保行<br>ANK OF TAMAN           |
|------|--------------------------------|
|      |                                |
|      | 訪帳編號*                          |
| \$   | 5653520017308111               |
|      |                                |
|      | ● 銀行帳戶(限用本人帳單)                 |
|      | 手續費:10元<br>享10元手續費回讀,每人每月限回讀1次 |
| ←上一歩 | 下─步→                           |
|      | €£-#                           |

②-2. 確認身分證號資訊,轉出銀行預設為土地銀行(可更改),輸入 轉出帳號及驗證碼後,點「確認」,即完成繳款。

| 4   | 7 | **   | 地  | 佩    | 行   |
|-----|---|------|----|------|-----|
| LAN | D | BANK | OF | TAIV | VAN |

| 夠帳編號: 5653520017308111<br>激款金額: 19,439元整<br>手續費: 10元整「享十元手續費回饋, 4 | 每人每月限回饋一次」      |       |
|-------------------------------------------------------------------|-----------------|-------|
| 身分證號碼/統編 *                                                        | 轉出銀行 * (限用本人帳戶) |       |
| N125083918                                                        | 005 臺灣土地銀行      | ٠     |
| 轉出帳號 * (限用活期帳戶)                                                   | 圖形驗證碼 *         |       |
| 1640050 •••••                                                     | 1778            | 778 🖸 |
|                                                                   |                 |       |

部「前往繳費」後,選擇「個人網路銀行繳卡費」,將顯示本行個人網路銀行登入頁,登入後可於個人網路銀行執行繳費。

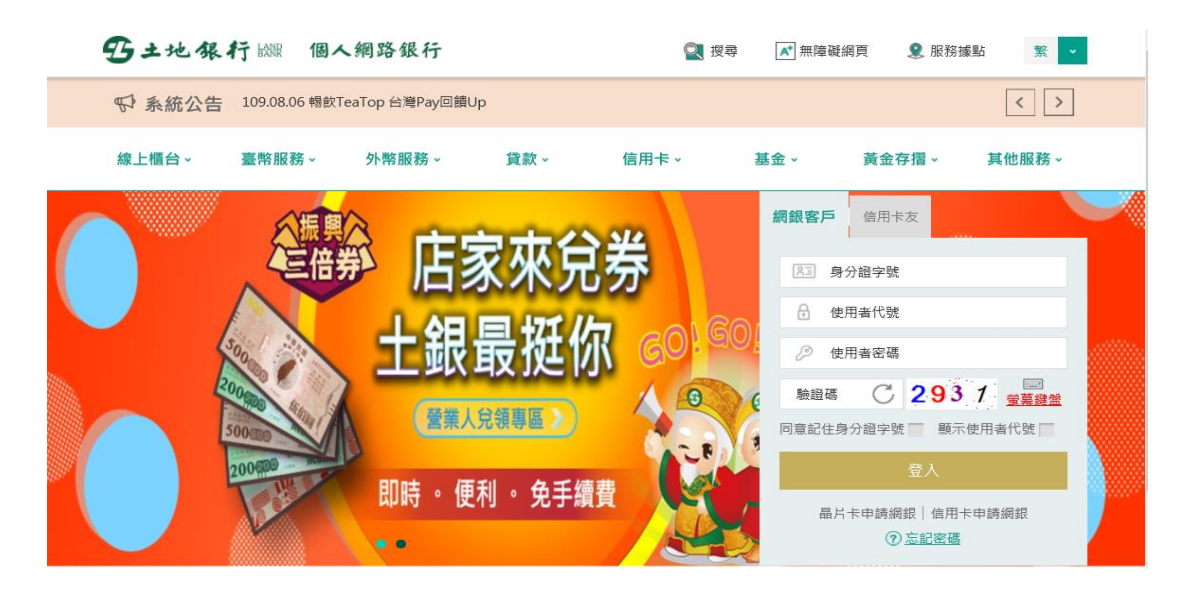

# 7. 申請信用卡補寄帳單

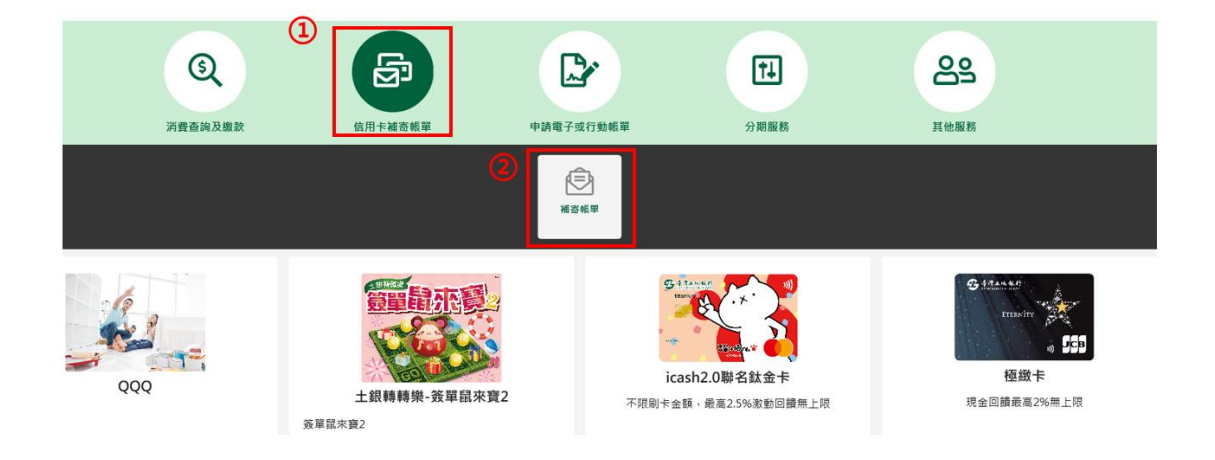

1. 選擇信用卡補寄帳單->補寄帳單。

2. 輸入身分證號(限正卡持卡人申請)、原留存手機號碼、是否申請信 用卡款項自動扣繳、圖形驗證碼、個資同意條款後點選「申請」(資 料驗證正確後才能進行下一步)。

|                  | 信用卡補 | 寄帳單          |       |   |
|------------------|------|--------------|-------|---|
| 身分證字號 *          |      | 原留存手繼號碼 *    |       |   |
| 請輸入身分證字號         |      | ●●●●●  存手機號碼 |       |   |
| 是否有申請信用卡款項自勁扣繳 * |      | 圖形驗證碼 *      |       |   |
| 〕 是 ○ 否          |      | 請輸入圖形驗證碼     | 49 75 | Ø |

3. 請輸入簡訊內之簡訊驗證碼 (請於通訊良好處接收, 每一驗證碼

120秒內有效),點選「確認」。

| 信用卡補寄帳單                              |
|--------------------------------------|
| 信用卡補寄帳單                              |
| ♥請留意您的簡訊<br>已將驗證碼傳送至您的手機,<br>請輸入驗證碼。 |
| 簡訊驗證碼<br>討輸入驗證碼<br>重發驗證碼 111         |

4. 若尚未申請電子帳單將詢問是否申請電子帳單,選「否」則進入補

寄帳單申請頁面。

|                           | 信用卡補寄帳單              |
|---------------------------|----------------------|
|                           | 提示訊息                 |
| 者戶姓名<br>姓名                | 您尚未申請電子帳單,讀問是否要前往申請? |
| 信用卡帳單書送方式                 | 是西                   |
| 考 努 共 醫 此本 乘 年<br>害 授 裁 址 |                      |
| 臺東縣屬山鎮住址:<br>權者用分*        | 1住址2                 |
| 2020-07                   | \$                   |
|                           |                      |
|                           | ┡─₽→                 |

5. 顯示客戶姓名、目前信用卡帳單寄送方式、帳單寄送地址,選擇信

用卡補寄帳單年月(每月帳單僅限補申請一次),按「下一步」。

|   | 信用卡補寄帳單                     |   |
|---|-----------------------------|---|
|   | 信用卡補寄帳單                     |   |
|   | 客戶姓名                        |   |
|   | 本地姓名                        |   |
|   | 信用卡帳單寄送方式                   |   |
|   | 寄發電子帳單                      |   |
|   | 寄送 Email 信箱                 |   |
| _ | bank.sinopac@1234566.COM.TW |   |
| 1 | 補寄月份 *                      |   |
|   | 2020-01                     | • |
|   |                             |   |
|   | 下─步→ 2                      |   |

#### 6. 確認補寄帳單資料後,即顯示完成補寄帳單申請。

| 信用卡補寄帳單                                                                                       |  |
|-----------------------------------------------------------------------------------------------|--|
| ◎交易成功                                                                                         |  |
| 信用卡補寄帳單                                                                                       |  |
| 審戶姓名<br>本 地姓 名<br>信用卡顿草套运方式                                                                   |  |
| 寄發電子帳單<br><sup>密技 Email 信端</sup><br>bank.sinopac@1234566.COM.TW<br><sup>捕衛月母</sup><br>2020-01 |  |

# 8. 查詢帳單明細

1. 選擇消費查詢及繳款->帳單明細。

| 55 達湾土地保行<br>LAND BANK OF TAIWAN 個金單一服務平台 |                                            |                                                         |                                            |                   | 🗊 個人貸款                                                                                                    | 信用卡                                                   |                                                          |   |
|-------------------------------------------|--------------------------------------------|---------------------------------------------------------|--------------------------------------------|-------------------|----------------------------------------------------------------------------------------------------|-------------------------------------------------------|----------------------------------------------------------|---|
| 1                                         | ③ 消費查詢及繳款                                  | 信用卡補務機                                                  | M dala                                     | 1電子或行動機單          | <b>↑↓</b><br>分期服務                                                                                                    | <b>2</b> 9<br>其他服務                                    |                                                          |   |
|                                           |                                            | 0                                                       | ■<br>\$<br>₩單明細                            | <b>一</b><br>未出帳明編 | \$<br>#1###                                                                                                    |                                                       |                                                          |   |
| 会理說未費2                                    | <b>小小小小小小小小小小小小小小小小小小小小小小小小小小小小小小小小小小小</b> | <b>9</b><br><b>icash2.0</b> 開<br>不限剧卡金额,最<br><u>第</u> 」 | チ<br>第名<br>数金<br>卡<br>最高2.5%<br>激動回信<br>上限 | 1<br>1<br>1       | trasin     Erasin     Eras | - 「<br>-<br>-<br>-<br>-<br>-<br>-<br>-<br>-<br>-<br>- | 11<br>11<br>11<br>11<br>11<br>11<br>11<br>11<br>11<br>11 | 0 |

2. 輸入身分證號(限正卡持卡人申請)、原留存手機號碼、是否申請信 用卡款項自動扣繳、圖形驗證碼、個資同意條款後點選「申請」(資 料驗證正確後才能進行下一步)。

|                 | 帳單   | 明細                                     |  |
|-----------------|------|----------------------------------------|--|
|                 | 申請 帳 | 單明細                                    |  |
| 分證字號 *          |      | 原留存手機號碼 *                              |  |
| 請輸入身分證字號        |      | 請輸入原留存手機號碼                             |  |
| 医有申請信用卡款項自動扣繳 * |      | 圖形驗證碼 *                                |  |
|                 |      | ( ++ + + + + + + + + + + + + + + + + + |  |

3. 請輸入簡訊內之簡訊驗證碼 (請於通訊良好處接收, 每一驗證碼

120秒內有效),點選「確認」。

| 帳單明細                                                          |
|---------------------------------------------------------------|
| 帳單明細                                                          |
| ♥ 請留意您的簡訊 已將驗證碼傳送至您的手機, 請輸入驗證碼。                               |
| <ul> <li>簡訊驗證碼</li> <li>請輸入驗證碼</li> <li>重發驗證碼 116 </li> </ul> |

4. 顯示當期帳單明細內容,可於帳單年月欄位下拉選擇欲查詢歷史帳

單明細。可點「前往繳費」繳納該期帳單。

|                |                     | 帳單明細           |              |  |  |
|----------------|---------------------|----------------|--------------|--|--|
|                | 消費明細                |                |              |  |  |
|                | 帳單年月                | 2020/04        | ٥            |  |  |
|                | 帳單結帳日               | 2020/04/06     |              |  |  |
|                | 繳款載止日               | 2020/04/20     |              |  |  |
|                | 本期應繳總額              | 19,439元 🖸 前往缴款 |              |  |  |
|                | 最低應繳總額              | 15,015元        |              |  |  |
|                |                     |                |              |  |  |
| 消費日<br>入帳日     |                     | 消費明細           | 臺幣金額<br>外幣金額 |  |  |
|                | 上期交易額(負值代表回饋.溢繳.退貨) |                | -428         |  |  |
| 03/17<br>03/18 | 直接扣帳繳款 104          |                | -780,901     |  |  |

# 9. 查詢未出帳明細

| <b>5</b> 参湾土地4<br>LAND BANK OF TA | 化行 個金單一朋<br>AIWAN                                                                                                    | <b>服務平台</b>               |                         |      | ③ 個人貸款                                 | 信用卡  |
|-----------------------------------|----------------------------------------------------------------------------------------------------|---------------------------|-------------------------|------|----------------------------------------|------|
| 1                                 | 3                                                                                                    | <b>B</b>                  |                         | ţ.   | 89                                     |      |
|                                   | 消費查阅及邀款                                                                                                    | 信用卡相管机单<br>三<br>5<br>帆草明组 | 日調電子或行動帳單<br>一<br>未出帳明編 | 分期服務 | 其他服務                                   | 中語編章 |
| 主銀時時期<br>後軍協衆資2                   | 2000年<br>1990年<br>1990<br>1990 |                           | 回饋                      |      | 61000000000000000000000000000000000000 | •    |

1. 選擇消費查詢及繳款->未出帳明細。

2. 輸入身分證號(限正卡持卡人申請)、原留存手機號碼、是否申請信 用卡款項自動扣繳、圖形驗證碼、個資同意條款後點選「申請」(資 料驗證正確後才能進行下一步)。

|                            | 未出帳明細                                        |      |   |
|----------------------------|----------------------------------------------|------|---|
|                            | 申請 未出帳明細                                     |      |   |
| 身分證字號 *                    | 原留存手機號碼 *                                    |      |   |
| 請輸入身分證字號                   | 請輸入原留存手機號碼                                   |      |   |
| 是否有申請信用卡致項自動扣繳 *           | 闘形驗證碼 <mark>★</mark>                         |      |   |
| <ul> <li>是 () 否</li> </ul> | 請輸入圖形驗證碼                                     | 5364 | Q |
| 本人已詳細閱讀                    | 1並充分了解,同意「臺灣土地銀行摩行儀人資料保護法第八條第一項告知義務(<br>一)申請 | 为容」。 |   |

3. 請輸入簡訊內之簡訊驗證碼 (請於通訊良好處接收, 每一驗證碼

120秒內有效),點選「確認」。

| 未出帳明細                             |
|-----------------------------------|
| 未出帳明細                             |
| ♥請留意您的簡訊 已將驗證碼傳送至您的手機,<br>請輸入驗證碼。 |
| 簡訊驗證碼<br>                         |

# 4. 顯示信用卡未出帳單明細內容。

|                |               | 未出帳明細 |              |
|----------------|---------------|-------|--------------|
|                |               | 消費明細  |              |
| 消費日<br>入帳日     |               | 消費明細  | 臺幣金額<br>外幣金額 |
|                | 最近一期帳單應繳總金額   |       | -428         |
| 04/20<br>04/21 | 直接扣帳繳款 066    |       | -381,079     |
| 卡號:5109        |               |       |              |
| 04/06<br>04/08 | 中二高加油站有限公司    |       | 1,548        |
| 04/06<br>04/12 | 假日 MOTEL      |       | 5,940        |
| 04/10<br>04/12 | 青森精品商旅股份有限公司  |       | 2,880        |
| 04/11<br>04/19 | 假日 MOTEL      |       | 1,980        |
| 04/11<br>04/13 | 玩具反斗城 - 南紡夢時代 |       | 11,130       |
| 04/12<br>04/14 | 福懋歸仁站         |       | 1,660        |
| 04/15<br>04/19 | 高鐵台南站         |       | 650          |

## 10. 線上繳款

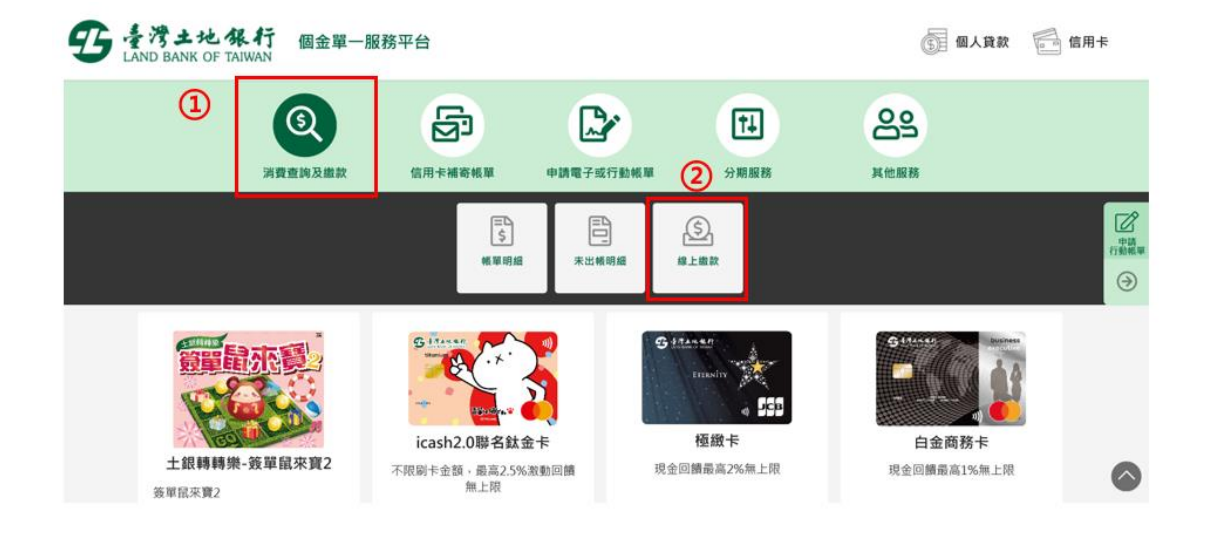

1. 選擇消費查詢及繳款->線上繳款。

2. 顯示繳款方式。點「活存帳戶繳卡費」流程如下;點「個人網路銀

行繳卡費」則轉至本行網銀網頁。

|      | 信用卡約          | 泉上繳款      |      |
|------|---------------|-----------|------|
| 織費方式 | <b>繳費資訊</b>   | 轉出銀行/帳號   | 交易結果 |
|      | 指定繳信          | 用卡款方式     |      |
|      | \$<br>活存帳戶繳卡費 | 個人網路銀行繳卡費 |      |

3. 顯示信用卡線上繳款頁面,發卡銀行預設為土地銀行,輸入信用卡

<u>帳單銷帳編號、繳款金額後,按「下一步」。</u>

|               | 信用卡約        | 線上繳款                             |        |
|---------------|-------------|----------------------------------|--------|
| 副務方式          | 8823<br>(7) | 10 H H H F7/ME M                 | 2.8 MR |
|               | 信用卡         | 線上繳款                             |        |
| 發卡銀行 *        |             | 約46.16.35 *                      |        |
| 005臺灣土地銀行     | •           | 5653520017308111                 |        |
| <b>撤款金额</b> * |             |                                  |        |
| 300           |             | <ul> <li>銀行帳戶(限用本人帳單)</li> </ul> |        |
| 歳費限額請参考全國處費網  |             | 手續費:10元<br>享10元手讀費回饋,每人每月限回饋1次   |        |
|               |             |                                  |        |
|               |             |                                  |        |
|               |             |                                  |        |
|               | ←上一步        | 下─步→                             |        |

4. 顯示繳費頁面,轉出銀行預設為土地銀行、輸入身分證號、轉出帳

號及驗證碼後,點「確認」即完成繳納信用卡款。

|                                                                                        | 信用一          | 卡線上繳款               |      |   |
|----------------------------------------------------------------------------------------|--------------|---------------------|------|---|
|                                                                                        | BRAS.        | 略出銀行/將號<br><b>怒</b> | ×BMR |   |
|                                                                                        | 信            | 用卡線上繳款              |      |   |
| 發卡很行:005 臺灣土地銀行<br>劉明編號:5653520017308111<br>處款金額:19,439元整<br>手續實:10元整「享十元手續實回讀,每人每月限回讀 | 一 <b>次</b> , |                     |      |   |
| 身分證號碼                                                                                  |              | 释出银行 (限用本人帳戶)*      |      |   |
| N125083918                                                                             |              | 005 臺灣土地銀行          |      | • |
| 释出纸弦(用用送题纸户)*                                                                          |              | III形驗證碼 ▲           |      |   |
| 164005001687                                                                           |              | 請輸入圖形驗證碼            | 4018 | S |
|                                                                                        |              |                     |      | _ |
|                                                                                        |              |                     |      |   |
|                                                                                        | ←±-*         | →確認                 |      |   |
|                                                                                        |              |                     |      |   |

# 11. 申請/取消信用卡存款委扣

## 申請信用卡存款委扣

1. 選擇其他服務->申請/取消信用卡存款委扣。

| 5 を考土地保行<br>LAND BANK OF TAIWAN | 個金單一服務平台            |         |                   |                           |                            |   |                             | <b>③</b> 個人貸款                                                            | (4月1) |
|---------------------------------|---------------------|---------|-------------------|---------------------------|----------------------------|---|-----------------------------|--------------------------------------------------------------------------|-------|
|                                 | <b>③</b><br>消病症的及服欲 | 気用水和改善業 | +UK#71            | 2 (1) 2046 M              | 11                         | 1 | Co<br>Xeek                  |                                                                          |       |
|                                 |                     | 0       | 中国/和游戏员用<br>卡有政务和 | 月卡基本<br>有<br>和<br>業<br>最用 |                            |   |                             |                                                                          |       |
| 現11                             | 999                 | 全國國家要2  | 來寶2               | D tree<br>icash<br>不限制+金額 | 2.0聯名鉄金卡<br>- 最高25%影動回接用上模 |   | C Line of<br>mass<br>現金回興高麗 | ● SE3<br>● F<br>#<br>#<br>#<br>#<br>#<br>#<br>#<br>#<br>#<br>#<br>#<br># |       |

2. 輸入身分證號(限正卡持卡人申請)、原留存手機號碼、是否申請信 用卡款項自動扣繳、圖形驗證碼、個資同意條款後點選「申請」(資 料驗證正確後才能進行下一步)。

|                                              | 信用卡存款委扣                                     |      |   |
|----------------------------------------------|---------------------------------------------|------|---|
|                                              | 申調/取消 值用卡存款委扣                               |      |   |
| 身分證字號 *<br>語輸入身分證字號<br>是否有中語開斥款項自動扣證。<br>○ 是 | 與留存手機號碼。<br>語輸入原留存手機號碼<br>圓形動證碼。            | 9643 | 3 |
|                                              | 本人已詳細閱讀並充分了解,同意「臺灣土地銀行個人實料保護主義八條鍵一項告知臺融內容」。 |      |   |

3. 請輸入簡訊內之簡訊驗證碼 (請於通訊良好處接收, 每一驗證碼

120秒內有效),點選「確認」。

| 信用卡存款委扣                                                             |
|---------------------------------------------------------------------|
| 信用卡存款委扣                                                             |
|                                                                     |
| ♥請留意您的簡訊 已將驗證碼傳送至您的手機, 請輸入驗證碼。                                      |
|                                                                     |
| <ul> <li>□ 副前蝦證嶋</li> <li>請輸入驗證碼</li> <li>重發驗證碼 113 ✓ 確認</li> </ul> |

4. 顯示信用卡存款委扣頁面,預設為申請自動扣款,選擇扣款方式及

<u>扣款帳號後,點選「下一步」。</u>

|   | 信用卡存款委扣                                  |
|---|------------------------------------------|
|   | 目前状態                                     |
|   | 46.97日                                   |
|   | 每月06日                                    |
|   | 氯用卡自動扣繳<br>無自動扣繳                         |
|   |                                          |
|   | 自動扣繳設定                                   |
|   | 航车日                                      |
|   | 每月06日                                    |
|   | 信用卡自動扣握。 ● 申請自動扣繳 □ 取消日動扣繳 ○ 提更扣繳方式及扣繳唔號 |
| 1 | □說方式* ● 全額激致 ○ 只鄉最低應謝金額                  |
| 2 | 和該編號*<br>(164005001695);)                |
|   | 3 下─⇒→                                   |

5. 確認申請信用卡委扣資料無誤後點選「確定」。

|                                                                                                    | 信用卡存款委扣                                                                                                    |                   |
|----------------------------------------------------------------------------------------------------|----------------------------------------------------------------------------------------------------|-------------------|
|                                                                                                    | 自動扣繳設定                                                                                                    |                   |
|                                                                                                    | ##日<br>每月06日<br>(年月+会新活動)<br>申請自動和激<br>(回動力式)<br>会額激款<br>(回動気)<br>(回動気)<br>(目前)<br>(目前)<br>(目前)<br>(目前)<br>(目前)<br>(目前)<br>(目前)<br>(目前 |                   |
|                                                                                                    | ←上一歩 確定→                                                                                                    |                   |
| 注意要選<br>1.8 年後期上日,元日還是当月2日。後初江的外部的後期後期後回回加速过度会登回少人<br>2. 能加加加加「合語」後:改造時代之時期加速時的走去時時,別位在時,不能加全部<br>3. 防命金額約不同付着時卡人面內被運杯列爆金金額,將你不可算將這两个約定於以及運<br>3. 防命金額約不同付着時卡人面內被運杯列爆金金額。將你不可算將這两个約定於以及運 | 这种主之意教卫帝派帝统师今,以后这些文化教师全部。<br>第一初回《奉献爱业日,次日(金)相逢道须重新日的联络师之种族,相俟定的者《最后得来全部<br>是法律的性                                                      | . <b>*</b> - 2% - |

# 6. 顯示交易成功完成信用卡存款委扣申請。

| 信用卡存款委扣                       |  |
|-------------------------------|--|
| ◎ 交易成功                        |  |
| 自動扣繳設定                        |  |
| <sup>66年日</sup><br>毎月06日      |  |
| <sup>使用卡</sup> 电動和庫<br>申請曲動扣繳 |  |
| 20.股方式<br>全 顕嫩 歌              |  |
| 和型接触<br>164005001695          |  |

## 取消信用卡存款委扣

## 1. 選擇其他服務- 申請/取消信用卡存款委扣。

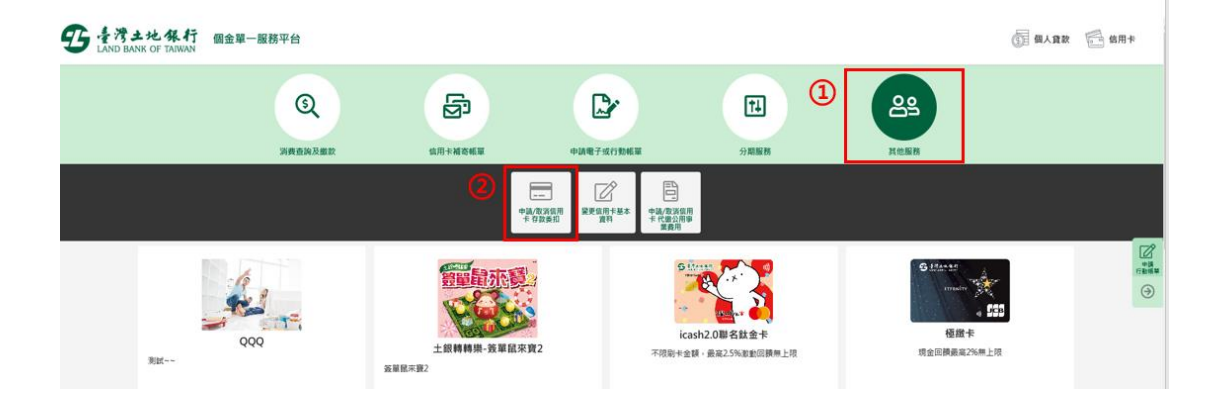

输入身分證號(限正卡持卡人申請)、原留存手機號碼、是否申請信
 用卡款項自動扣繳、圖形驗證碼、個資同意條款後點選「申請」(資料驗證正確後才能進行下一步)。

|                                                                             | 信用卡花                       | 字款委扣                         |                           |   |
|-----------------------------------------------------------------------------|----------------------------|------------------------------|---------------------------|---|
|                                                                             | 申請/取消 信                    | 用卡存款委扣                       |                           |   |
| 身分證字號 *<br>( 請輸入身分證字號                                                       |                            | 原留存手機號碼 * 話輸入原留存手機號碼         |                           |   |
| <ul> <li>是否有申請信用卡款項自動扣繳。</li> <li>是          <ul> <li>通</li></ul></li></ul> |                            | ■形驗證碼 *<br>請輸入圖形驗證碼          | 9 6 <b>4</b> <sup>3</sup> | C |
|                                                                             | 本人已詳細思識並充分了解,同意「臺灣土地銷<br>一 | 行個人資料保護注意八條第一項告知整整內容」。<br>申訪 |                           |   |

3. 請輸入簡訊內之簡訊驗證碼 (請於通訊良好處接收, 每一驗證碼

120秒內有效),點選「確認」。

| 信用卡存款委扣                        |
|--------------------------------|
| 信用卡存款委扣                        |
| ♥請留愈您的簡訊 已將驗證碼傳送至您的手機, 請輸入驗證碼。 |
| 館訊驗證碼                          |

- 4. 顯示信用卡存款委扣頁面,信用卡自動扣繳點「取消自動扣繳」後,
  - 點「下一步」。

|              | 信用卡存款委扣                       |
|--------------|-------------------------------|
|              | 目前狀態                          |
|              | 板草目                           |
|              | 每月06日                         |
|              | 信用卡自動詞曲                       |
|              | 已自動扣繳                         |
|              | 扣職方式                          |
|              | 全羅遊教                          |
|              | 扣線等號                          |
|              | 164005001695                  |
|              |                               |
|              | 自動扣繳設定                        |
|              | 恆單日                           |
|              | 每月06日                         |
| $\mathbf{O}$ | 信用于自動詞識 *                     |
| G            | 申請自動扣銜 () 取消自動扣繳 受 變更扣缴方式及扣缴% |
|              | 扣款方式 *                        |
|              | ○ 全額総款 ○ 只能最低應給金額             |
|              | 招款帳號"                         |
|              | \$                            |
|              |                               |
|              |                               |
|              |                               |
|              |                               |
|              |                               |

#### 第56頁,共88頁

5. 確認取消信用卡委扣資料後,點「確定」。

|                                                                                                    | 信用卡存款委扣                                                            |
|----------------------------------------------------------------------------------------------------|--------------------------------------------------------------------|
|                                                                                                    | 自動打做設定                                                             |
|                                                                                                    | ##80<br>每月06日<br><sup>在用卡点都和面</sup><br>取消曲動扣繳                      |
|                                                                                                    | ←上一步 確定→                                                           |
| 注意要項<br>1. 自《衛斯兼止日。六日波義佳行反新,積於匹斯現動取得情感得現就為佳得是由較な人包預生之未動反應項<br>2. 新聞生政部《空族》者:前世年月之中解成立刻反由全族時,前位全接,不能以由全接時,而《《斯斯社<br>3. 初生由解却不可讨論特斗人當用考望杯列達自由發,何也不行關始者用中的定計也做得意及進行自。 | \$P\$咳点冷,以利如煎炙竹爆香金器。<br>日,可日位加加度每3度量每日50%咳咳之补释;每預定10%;有包得香金器,當:亦何。 |

# 6. 顯示交易成功完成取消信用卡存款委扣。

| 信用卡存款委扣                           |  |
|-----------------------------------|--|
| ◎ 交易成功                            |  |
| 自動扣繳設定                            |  |
| 6章日<br>每月06日<br>6月+6前前前<br>取消自動扣繳 |  |

# 12. 申請/取消代繳公用事業費

## 申請代繳公用事業費

1. 選擇其他服務->申請/取消代繳公用事業費。

| 5 まう土地保行<br>LAND BANK OF TAIWAN | 個金單一服務平台            |                      |                                                                                             |                               |                                          |   |                                | <b>一 個人食欲</b>             | 會用卡 |
|---------------------------------|---------------------|----------------------|---------------------------------------------------------------------------------------------|-------------------------------|------------------------------------------|---|--------------------------------|---------------------------|-----|
|                                 | <b>③</b><br>演奏查察及重数 | 位用十級改統軍              | 中國電子成行動概算                                                                                   | 2                             | 11                                       | 1 |                                |                           |     |
|                                 |                     |                      | R<br>R<br>R<br>R<br>R<br>R<br>R<br>R<br>R<br>R<br>R<br>R<br>R<br>R<br>R<br>R<br>R<br>R<br>R | 中國,安游信用<br>卡代撒公用审<br>業費用      |                                          |   |                                |                           |     |
| 2014                            | 999                 | 主顧轉轉率-克軍限末覚2<br>安華王零 |                                                                                             | 5 (Annu<br>icash2<br>不限期卡金額・自 | () () () () () () () () () () () () () ( | a | C Line an<br>Intelle<br>現金回顧高麗 | <b>555</b><br>卡<br>235周上限 |     |
|                                 |                     |                      |                                                                                             |                               |                                          |   |                                |                           |     |

输入身分證號(限正卡持卡人申請)、原留存手機號碼、是否申請信
 用卡款項自動扣繳、圖形驗證碼、個資同意條款後點選「申請」(資
 料驗證正確後才能進行下一步)。

|                 | 旧用下し椒ム用手未貞       |        |
|-----------------|------------------|--------|
|                 | 申請/取消 信用卡代繳公用事業费 |        |
| 身分證字號 =         | 原信存手機號碼 •        |        |
| •••••           | 098955           |        |
| 是否有申請信用卡款項自動扣繳。 | 圖形動造碼 •          |        |
| ○ 是 ● 否         | 7144             | Z144 3 |

3. 顯示服務約定事項,勾選已審閱並同意相關約定事項後,選「下一

步」。

|          | 信用卡代繳公用事業費約定事項                                                                                                    |
|----------|----------------------------------------------------------------------------------------------------|
| 五、       | 跟我人同會費行及公用審賞單位得你法令規定蒐集,電腦感還、氯固得通及利用其個人資料。                                                                                                    |
| 大・       | 委託人如另需總要通知應向原公用事業單位中語,並由公用事業單位負貨寄發,費行將已代總之公用事業費用明經列示於委託人之值用卡帳單,委託人不得以未收到繳費通知為理由,拒絕繳納費行已代總之公用事業費用                                                 |
| ÷٠       | 費行受託完成代繳公用專業費用後,其費用收據概由各公用專業單位運行擊害要託人。                                                                                                    |
| Л.       | 要托人如對我行已代處之公用專業費用有任何爭議,應逐向各公用專業單位置詞處理,要托人不得以此為現由拒絕結助我行已代處之公用專業費用,如經各公用專業單位證明後確認應項收或補收時,亦由該公用專業單位<br>說或補收等相集審查。                                   |
| 九、       | 前信爭議款項。如貴行認為有調查之必要時,要託人有配合調查之義務。要託人知途反本義務。應自行負擔損失。                                                                                               |
| $+\cdot$ | 如最託人同時有多額以養行信用卡代繳之费用時,同時授權費行得自行儘擅代繳之次席。                                                                                                    |
| +- •     | 委託人保護本約定書所填置相均正確無誤,倘因要託人填寫維疑政責行代繳作業發生績與所生之罰款、停用等領事,概由要託人自行承擔。                                                                                    |
| += .     | <b>圆託人圆託代旅公用事算费用之用戶編號或號碼,如經公用事業單位通知改號時,圓託人同意費行編攝問唱代旅新編號碼發生之费用</b> 。                                                                              |
| += .     | 黄行或要託人智得随時以書面通知對方依止本代繳約定,使要託人擬統止要託時,須填具約定書向費行申請,於費行接受要託人申請並停止代繳前,要託人不得拒絕繳納費行依原約定代繳之公用專業費用,                                                       |
| +13.     | 委託人如發發更原指定代數公用軍業費用之信用卡卡號或約定於止卻被再次申請結,直重新培用約定實申請。                                                                                                 |
| +五、      | 要托人要起要行代谢公用審算使用後,要托人之費行信用卡如有停用(申請、強制、偽卡等停用)、未擅卡、超速信用額度、延還做款、信用管制。契約於止/解除或其他信用貶等等值事,或經公用審算單位停止其指關堅強<br>行得還行約止本代繳的差,其因此所發生之俱失及要任,概也要托人目行負責,感與費行無法。 |
| +大、      | 要托人源定代鄉之信用卡如荷鑰矢、最遺等編製新卡之傳事致思登錄卡片经止或失效時,要託人同會費行得自動將代繳公用事業費用之值用卡卡號更新為新卡卡號,無需重新填高的定書,惟在新醫卡號轉換期間,新卡卡<br>託人向朱属卡前,仍有這或該次代繳失敗之可能,需由費託人目行處場。             |
| ~ *      | よ人已詳知监問登還守以上所は之負猶注登證聲詞申頃,並同意提出本件申請。                                                                                                    |
|          |                                                                                                    |

4. 請輸入簡訊內之簡訊驗證碼 (請於通訊良好處接收, 每一驗證碼

120秒內有效),點選「確認」。

| 信用卡代繳公用事業費                       |
|----------------------------------|
| 信用卡代繳公用事業费                       |
| ♥誌留意您的簡訊< 已將驗證碼傳送至您的手機。 請輸入驗證碼。  |
| 簡訊驗證碼<br>請給入驗證碼<br>重發驗證碼 116 ✓確認 |

5. 顯示信用卡代繳公共事業費用申請頁,代繳公用事業費選申請、於

信用卡欄位指定<u>信用卡號後</u>,點「下一步」。

| 信用卡代繳公用事業費                                                                                                    |
|----------------------------------------------------------------------------------------------------|
| 信用卡代繳公用事業费                                                                                                    |
| <ul> <li>         (1)         (□ 申請 □ 取滴 □ 重詢         (四+30         (□ 年 → 4102 (□ 年 → 白金商務 - 企業高階主)         )         (5588******4102 (□ 年 → 白金商務 - 企業高階主)         )         )         )</li></ul> |
| 3 下─步→                                                                                                    |

 6. 顯示代繳公共事業費用設定頁,輸入公用事業費之資料後(本流程 以新增台電電費為例),點「下一步」。

| 信用卡代繳公用事業費                                                                  |
|-----------------------------------------------------------------------------|
| 中語信用卡代盤公用事業費                                                                |
| 商用卡號<br>5409******6103 (M/C 御戸金卡)                                           |
| 中華電信電話費                                                                     |
|                                                                             |
| 日月日小川公司委任(411年)<br>三成 三 戸城 - 中城 - 中城 - 山田 - 山田 - 山田 - 山田 - 山田 - 山田 - 山田 - 山 |
| 台湾自來水公司水費 (共11碼)                                                            |
| <ul><li>② 新達</li></ul>                                                      |
| 台北自來水事業畫 (共10碼)                                                             |
| () M#                                                                       |
| ←±-#                                                                        |

第60頁,共88頁

7. 確認代繳公共事業費用資料設定無誤後點選「確定」。

|          |                | 信用卡代總                            | <b>公</b> 用事業費                            |          |
|----------|----------------|----------------------------------|------------------------------------------|----------|
|          |                | 申請信用卡什                           | 代繳公用事業費                                  |          |
|          | 4              | 用卡號<br>5409******6103 (M/C 客戶金卡) |                                          |          |
| 医成<br>07 | <b>西</b><br>75 | 台灣電力公司<br>Fit<br>3912            | <b>刘電費 (共11碼)</b><br><sup>分號</sup><br>21 | 检查调<br>1 |
|          |                |                                  |                                          |          |
|          |                | ←上一步                             | 確定→                                      |          |

## 8. 顯示交易成功完成代繳公共事業費用申請。

|         | 信用卡                            | 代繳公用事業        | 費        |              |
|---------|--------------------------------|---------------|----------|--------------|
|         |                                | 交易結果          |          |              |
|         | 申請                             | 信用卡代繳公用事業費    |          |              |
| 4       | 育用卡號<br>5409******6103 (M/C 客, | 5金卡)          |          |              |
|         | 台灣                             | 電力公司電費 (共11碼) |          |              |
| 医虚 E 75 | 戶號<br>3912                     | 分號<br>21      | 检查调<br>1 | 交易結果<br>交易完成 |

## 申請代繳公用事業費

5 長湾土地保行 個金單一服務平台 🚮 個人賞款 🔂 信用卡 1 3 S †4 ക്ട്ര 2 消费查购及缴款 信用卡福奇框罩 3.请電子或行動4 分期服 2 2 2 2 2 3 7 1 中語/取訴信用 卡代最公用事 業費用 中語/取消信用 卡 存款要扣 SHREE

1. 選擇其他服務->申請/取消代繳公用事業費。

 輸入身分證號(限正卡持卡人申請)、原留存手機號碼、是否申請信 用卡款項自動扣繳、圖形驗證碼、個資同意條款後點選「申請」(資 料驗證正確後才能進行下一步)。

|                         | 申請/取消 信用卡代繳公用事業费 |      |   |
|-------------------------|------------------|------|---|
| 身分證字號 ▼<br>●●●●●●●●●●●● | 原唇穿手機皱睛。         |      |   |
| 是否有申請信用卡款項自動扣繳 *        | 圖形驗證碼 *          |      |   |
| ○ 是 ● 西                 | 7144             | 7144 | S |

3. 顯示服務約定事項,勾選已審閱並同意相關約定事項後,選「下一

步」。

|          | 信用卡代繳公用事業費約定事項                                                                                                    |
|----------|----------------------------------------------------------------------------------------------------|
| 五、       | 跟我人同會費行及公用審賞單位得依法令規定蒐集,電腦感還、氯固得通及利用其個人資料。                                                                                                    |
| 大・       | 委託人如另需總要通知應向原公用事業單位中語,並由公用事業單位負貨寄發,費行將已代總之公用事業費用明經列示於委託人之值用卡帳單,委託人不得以未收到繳費通知為理由,拒絕繳納費行已代總之公用事業費用                                                 |
| ÷٠       | 費行受託完成代繳公用專業費用後,其費用收據概由各公用專業單位運行擊害要託人。                                                                                                    |
| Л.       | 要托人如對我行已代處之公用專業費用有任何爭議,應逐向各公用專業單位置詞處理,要托人不得以此為現由拒絕結助我行已代處之公用專業費用,如經各公用專業單位證明後確認應項收或補收時,亦由該公用專業單位<br>說或補收等相集審查。                                   |
| 九、       | 前信爭議款項。如貴行認為有調查之必要時,要託人有配合調查之義務。要託人知途反本義務。應自行負擔損失。                                                                                               |
| $+\cdot$ | 如最託人同時有多額以養行信用卡代繳之费用時,同時授權費行得自行儘擅代繳之次席。                                                                                                    |
| +- •     | 委託人保護本約定書所填置相均正確無誤,倘因要託人填寫維疑政責行代繳作業發生績與所生之罰款、停用等領事,概由要託人自行承擔。                                                                                    |
| += .     | <b>圆託人圆託代旅公用事算费用之用戶編號或號碼,如經公用事業單位通知改號時,圓託人同意費行編攝問唱代旅新編號碼發生之费用</b> 。                                                                              |
| += .     | 黄行或要託人智得随時以書面通知對方依止本代繳約定,使要託人擬統止要託時,須填具約定書向費行申請,於費行接受要託人申請並停止代繳前,要託人不得拒絕繳納費行依原約定代繳之公用專業費用,                                                       |
| +13.     | 委託人如發發更原指定代數公用軍業費用之信用卡卡號或約定於止卻被再次申請結,直重新培用約定實申請。                                                                                                 |
| +五、      | 要托人要起要行代谢公用審算使用後,要托人之費行信用卡如有停用(申請、強制、偽卡等停用)、未擅卡、超速信用額度、延還做款、信用管制。契約於止/解除或其他信用貶等等值事,或經公用審算單位停止其指關堅強<br>行得還行約止本代繳的差,其因此所發生之俱失及要任,概此要托人目行負責,感與費行無法。 |
| +大、      | 要托人源定代鄉之信用卡如荷鑰矢、最遺等編製新卡之傳事致思登錄卡片经止或失效時,要託人同會費行得自動將代繳公用事業費用之值用卡卡號更新為新卡卡號,無需重新填高的定書,惟在新醫卡號轉換期間,新卡卡<br>託人向朱属卡前,仍有這或該次代繳失敗之可能,需由費託人目行處場。             |
| ~ *      | よ人已詳知监問登還守以上所は之負猶注登證聲詞申頃,並同意提出本件申請。                                                                                                    |
|          |                                                                                                    |

4. 請輸入簡訊內之簡訊驗證碼 (請於通訊良好處接收, 每一驗證碼

120秒內有效),點選「確認」。

| 信用卡代繳公用事業費                       |
|----------------------------------|
| 信用卡代繳公用事業费                       |
| ♥誌留意您的簡訊< 已將驗證碼傳送至您的手機。 請輸入驗證碼。  |
| 簡訊驗證碼<br>請給入驗證碼<br>重發驗證碼 116 ✓確認 |

5. 顯示信用卡代繳公共事業費用申請頁,代繳公用事業費選取消、於

信用卡欄位指定信用卡號後,點「下一步」。

| 信用卡代繳公用事業費                               |
|------------------------------------------|
| 信用卡代繳公用事業費                               |
| 信用卡代識公用專業<br>申請                          |
| 信用卡號<br>5409******6103 (正卡 · M/C 客戶金卡) → |
| 3 下一步→                                   |

- 6. 顯示已申請代繳之公共事業費用筆數,勾選欲取消項目後,按「下
  - 一步」。

|             |            | 信用卡代                        | 繳公用事業費                    |       |      |
|-------------|------------|-----------------------------|---------------------------|-------|------|
|             |            | 取消信用                        | 卡代鐵公用事業費                  |       |      |
|             |            | 0.418                       |                           |       |      |
|             |            | 5409*******6103 (M//C 客戶全中) |                           |       |      |
|             |            | 41                          | #电信电话费                    |       |      |
| 装饰成代标       |            | 「短調(平市面積)                   |                           |       | 8.36 |
| 111         |            | 0912888999                  |                           |       |      |
| Distant and |            |                             |                           |       | 2.2  |
| (1          |            | 17654121                    |                           |       |      |
|             |            |                             |                           |       |      |
|             |            | 台灣電力                        | 公司電費 (共11碼)               |       |      |
| 1.4         |            | 114                         | 018                       | 10.00 | 2.2  |
| 01          | 64         | 1258                        | 20                        | 9     |      |
|             | -          |                             |                           |       |      |
| 10          |            | 2012                        | 11                        |       |      |
| (**         |            | 2211                        |                           |       | ~    |
|             |            | 49 A 9                      | iz de sensie anno a sensi |       |      |
|             |            | E/61143                     | A 22 HO OK BE (DEX A WED) |       |      |
| 11/1        | New Market |                             |                           |       | 10   |
| ex          | 34567890   |                             |                           |       |      |
|             |            | 台北自来                        | 水事業点 (共10碼)               |       |      |
| * <b>¤</b>  | **         | 114                         |                           | 1000  | 2.2  |
| C           | 14         | 041048                      |                           |       |      |
|             |            |                             |                           |       |      |

7. 確認取消代繳公共事業費用資料後,按「確定」。

|    |    | 信用卡代                               | 繳公用事業費      |     |
|----|----|------------------------------------|-------------|-----|
|    |    | 取浙信用                               | 卡代繳公用事業費    |     |
|    |    | 店用卡键<br>5409+******6103 (M/C 客戶金卡) |             |     |
|    |    | 台灣電力                               | 公司電費 (共11碼) |     |
| EE | E  | 戶號                                 | 分键          | 检查请 |
| 07 | 75 | 3912                               | 21          | 1   |
|    |    | ←±-\$                              | ▲定→         |     |

8. 顯示交易成功完成代繳公共事業費用取消。

|          |         | 信                                | 師卡代繳公用事業費            |          |              |
|----------|---------|----------------------------------|----------------------|----------|--------------|
|          |         |                                  | 交易結果                 |          |              |
|          |         |                                  | 取消信用卡代繳公用爭業費         |          |              |
|          |         | 信用卡號<br>5409*****6103 (M/C 客戶金卡) |                      |          |              |
|          |         |                                  | 台灣電力公司電費 (共11碼)      |          |              |
| 医慮<br>07 | 医<br>75 | 戶號<br>3912                       | <del>分</del> 號<br>21 | 检查调<br>1 | 交易結果<br>交易完成 |

## 查詢代繳公用事業費

 選擇其他服務->申請/取消代繳公用事業費,完成身分驗證、勾選 相關約定事項及簡訊驗證碼後(流程請參照代繳公用事業費步驟1~4)。顯示 代繳公用事業費申請頁面,功能設定選擇「查詢」後,點「下一步」。

| 信用卡代繳公用事業費                   |
|------------------------------|
| 信用卡代繳公用事業費                   |
| 信用卡代鐵公用事業费<br>● 申請 ● 取消 ● 查詢 |
| रि−₩                         |

2. 顯示客戶(身分證號)項下申請/註銷代繳公用事業費之筆數。

#### 信用卡代繳公用事業費

#### 查詢信用卡代繳公用事業費

| 申請日期       | 委繳項目      | 信用卡號                                  | 用戶編號           | 註銷日期 |
|------------|-----------|---------------------------------------|----------------|------|
| 2020-07-06 | 中華電信電話費   | 5588******4102 (正卡,白金商務 - 企業高階主)      | 11 0985856866  |      |
| 2020-07-03 | 台北自來水事業處  | 5158******6101 (正卡,M/C 鈦金卡 ICASH- 一般) | 1212158471     |      |
| 2020-07-03 | 台灣自來水公司水費 | 3567*******2104 (正卡,JCB 一卡通晶緻卡 - 一般)  | 02345678909    |      |
| 2020-06-19 | 台灣自來水公司水費 | 5409*******6103 (正卡,M/C 客戶金卡)         | 02345678909    |      |
| 2020-06-04 | 中華電信電話費   | 5409*******6103 (正卡,M/C 客戶金卡)         | 111 0912888999 |      |
| 2020-06-04 | 中華電信電話費   | 3567*******2104 (正卡,JCB 一卡通晶緻卡 - 一般)  | 090 0911888333 |      |
| 2020-05-15 | 台灣電力公司電費  | 5158******6101 (正卡,M/C 鈦金卡 ICASH- 一般) | 01681258209    |      |
| 2020-05-14 | 台灣電力公司電費  | 5409*******6103 (正卡,M/C 客戶金卡)         | 01681258209    |      |
| 2020-05-14 | 台灣電力公司電費  | 5158******6101 (正卡,M/C 鈦金卡 ICASH- 一般) | 01681258107    |      |
| 2020-05-14 | 台北自來水事業處  | 5409*******6103 (正卡, M/C 客戶金卡)        | C140410488     |      |

# 13. 變更信用卡基本資料

| 5<br>を考土地保行<br>LAND BANK OF TAIWAN | 個金單一服務平台  |              |                      |                       |                                          |                                                              | ③ 個人貸款     |
|------------------------------------|-----------|--------------|----------------------|-----------------------|------------------------------------------|--------------------------------------------------------------|------------|
|                                    | ③ 湖南查询及嚴款 | 伯用卡福奇紙單      | 2                    | <b>上</b><br>中請電子或行動帳單 | 行よう期間務                                   |                                                              |            |
|                                    |           |              | <br>中議/取贤信用<br>卡存款委扣 | 定<br>業更信用卡基本<br>資料    | 中国大変短期<br>年代第公用単<br>変変用                  |                                                              |            |
| 現試~~~                              | QQQ       | 第一日前の日本部である。 | <b>副</b> 來寶2         |                       | ■ 1000 000 000 000 000 000 000 000 000 0 | ● 3.54×45<br>(max)<br>(回日日日日日日日日日日日日日日日日日日日日日日日日日日日日日日日日日日日日 | 233<br>233 |

1. 選擇其他服務->變更信用卡基本資料。

输入身分證號(限正卡持卡人申請)、原留存手機號碼、是否申請信
 用卡款項自動扣繳、圖形驗證碼、個資同意條款後點選「申請」(資
 料驗證正確後才能進行下一步)。

| 變更信用十                    | =基本資料                                 |               |
|--------------------------|---------------------------------------|---------------|
| 變更信用                     | 卡基本資料                                 |               |
| 身分證字號 *                  | 原留存手機號碼 *                             |               |
| •••••                    | 0989•••••                             |               |
| 是否有申請信用卡款項自動扣繳*          | 圖形驗證碼 *                               |               |
| ○ 是 ● 否                  | 4329                                  | 4 <b>3</b> 29 |
| ✓ 本人已詳細閱讀並充分了解,同意「臺灣土地銀行 | <b>凝行銀人資料保護法</b> 第八條第一項告知義務內容」・<br>申請 |               |

3. 請輸入簡訊內之簡訊驗證碼 (請於通訊良好處接收, 每一驗證碼

120秒內有效),點選「確認」。

| 變更信用卡基本資料                            |
|--------------------------------------|
| 變更信用卡基本資料                            |
| ◇請留意您的簡訊<br>已將驗證碼傳送至您的手機,<br>請輸入驗證碼。 |
| 館訊驗證碼<br>蒔輸入驗證碼<br>重發驗證碼 117 ✓ 確認    |

4. 於信用卡基本資料頁面變更基本資料後,選「下一步」。

| 報車地址                    |                            |   |
|-------------------------|----------------------------|---|
| 臺東縣                     | <ul> <li>● (原山鎮</li> </ul> | • |
| 佳址1佳址2                  |                            |   |
| 電子郵件                    |                            |   |
| taiwanTEST@Cmail.COM.TW |                            |   |
| 通信電話                    |                            |   |
| 123456                  |                            |   |
| 公司名稱                    |                            |   |
| ☆☆増☆有限公司                |                            |   |
| 公司地址                    |                            |   |
| 台北市中正區北平西路☆☆☆           |                            |   |
| 能病                      |                            |   |
| 銀行業                     |                            |   |
| 到職年月                    |                            |   |
| 2019                    | 01                         |   |
| 公司電話                    |                            |   |
| 789654                  |                            |   |
| 公司分價號碼                  |                            |   |
| 011                     |                            |   |

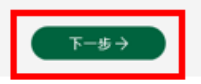

5. 確認信用卡基本資料無誤後,按「確定」。

| 變更信用卡基本資料                          |  |  |  |  |  |  |
|------------------------------------|--|--|--|--|--|--|
| 變更信用卡基本資料                          |  |  |  |  |  |  |
| 25 W MAX                           |  |  |  |  |  |  |
| 臺東縣關山繞住址1住址2                       |  |  |  |  |  |  |
| 電子製作<br>taiwanTEST@Cmail.COM.TW    |  |  |  |  |  |  |
| 應給電話<br>123456                     |  |  |  |  |  |  |
| <sup>公司名爾</sup><br>全國有限公司          |  |  |  |  |  |  |
| <sup>公司地址</sup><br>台北市中正區北平西路 260號 |  |  |  |  |  |  |
| <sup>四例</sup> 銀行樂                  |  |  |  |  |  |  |
| <sup>與戰率月</sup><br>2019 年 01 月     |  |  |  |  |  |  |
| 公司電話<br>789654                     |  |  |  |  |  |  |
| 公司分優能編<br>011                      |  |  |  |  |  |  |
| ←上一步 確定→                           |  |  |  |  |  |  |

6. 顯示交易成功完成信用卡基本資料變更。

| 變更信用卡基本資料                                                                                                    |  |
|----------------------------------------------------------------------------------------------------|--|
| ◎ 交易成功                                                                                                    |  |
| 變更信用卡基本資料                                                                                                    |  |
| #単地出<br>嘉東務願山銕住址1住址2<br>電子新作<br>taiwanTEST@Cmail.COM.TW<br>単単電話<br>123456<br>20号格<br>大文慎ン有限公司<br>20号格<br>台北市中正區北平西路女女女<br>階層<br>銀行業 |  |
| 1019年月<br>2019年01月                                                                                                    |  |

| 公司電話<br>789654 |  |
|----------------|--|
| 公司分機號碼<br>011  |  |

# 14. 申請信用卡額度調整

## 申請信用卡額度調整

1. 選擇額度變更->信用卡額度調整。

| 5<br>を<br>湾土地 保行<br>LAND BANK OF TAIWAN | 個金單一服務平台                                         |               |                                                                                      | 分 勞保紓困貸款 (5) | 個人貸款 信用卡                                              | 申請查詢及補件        |
|-----------------------------------------|--------------------------------------------------|---------------|--------------------------------------------------------------------------------------|--------------|-------------------------------------------------------|----------------|
|                                         | ③ 消費查詢及繳款                                        | 転車服務          | 設定調整                                                                                 | ● 分期服務       | 日本の                                                   |                |
|                                         |                                                  | 12            | (用卡額度調整                                                                              |              |                                                       |                |
| 蘇洋羽球認同<br>潮試潮試潮試潮試測                     | 卡(經典版)-39         正           武則試測試         test | 详羽球認同卡(熱血)-41 | 1975年1月1日<br>第二日<br>第二日<br>第二日<br>二日<br>二日<br>二日<br>二日<br>二日<br>二日<br>二日<br>二日<br>二日 |              | 「warm Tawarm           a wan           講样羽球認同专(体験)-42 | <b>(</b> 順)-42 |

 輸入身分證號(限正卡持卡人申請)、原留存手機號碼、是否申請信 用卡款項自動扣繳、圖形驗證碼、個資同意條款後點選「申請」(資 料驗證正確後才能進行下一步)。

| ত্              | (Sp          |                             | ţ.              | සු   |
|-----------------|--------------|-----------------------------|-----------------|------|
| 消費查詢及繳款         | 帳單服務         | 額度調整                        | 分期服務            | 其他服務 |
|                 | 申請/          | 修改信用卡額原                     | 度調整             |      |
|                 |              | 信用卡額度調整                     |                 |      |
| 身分證字號 *         |              | 原留存手機號碼                     | *               |      |
| 請輸入身分證子號        |              | 請輸入原留                       | 仔手機號碼           |      |
| 是否有申請信用卡款項自動扣繳* |              | 圖形驗證碼 *                     |                 |      |
| ○ 是 ○ 否         |              | 請輸入圖形                       | 驗證碼 8           | 253  |
| □ 本人            | 已詳細閱讀並充分了解,同 | 意「臺灣土地銀行履行個人資料保計            | 蔓法第八條第一項告知義務內容」 |      |
|                 |              | →申請                         |                 |      |
|                 | ج<br>ح       | 第 <b>70</b> 頁,共 <b>88</b> 頁 | Ĩ               |      |

3. 請輸入簡訊內之簡訊驗證碼 (請於通訊良好處接收, 每一驗證碼

120秒內有效),點選「確認」。

| 申請/修改信用卡額度調整                       |
|------------------------------------|
| 申請/修改信用卡額度調整                       |
| ♥請留意您的簡訊 已將驗證碼傳送至您的手機,<br>請輸入驗證碼。  |
| 簡訊驗證碼<br>請輸入驗證碼<br>重發驗證碼 116  ✓ 確認 |

4. 於欲調整額度之信用卡點「申請」。

|            |                | 申請/修改信用           | 卡額度調整   | <u>客</u> |     |    |
|------------|----------------|-------------------|---------|----------|-----|----|
| 信用卡額度明細    |                |                   |         |          |     |    |
| 申請日期       | 信用卡號           | 卡片名稱              | 目前信用卡額度 | 申請調整額度   | 狀態  | 功能 |
| 2022/08/16 | 3567******2104 | JCB 一卡通晶緻卡 - 一般   | 50,000  | 200,000  | 已受理 | 檢視 |
|            | 5158*****6101  | M/C 鈦金卡 ICASH- 一般 | 100,000 |          |     | 申請 |
|            | 5409******6103 | M/C 客戶金卡          | 200,000 |          |     | 申請 |
|            | 5588*****4102  | 白金商務 - 企業高階主      | 400,000 |          |     | 申請 |
|            |                |                   |         |          |     |    |

本功能係為申請<u>永久</u>調升額度,倘需臨時調整額度請洽本行客服專線0800-089-369。
 2.狀態說明:
 -已送出,您的案件已送出。
 -待確認,您的案件需修改。

-已受理,本行分行已受理案件,將盡速為您審核,申請結果將會有專人聯繫您。

5. 於信用卡額度調整頁, 輸入欲調整後之金額(單位為萬), 並上傳身

分證件及財力證明資料後,按「下一步」。

|   | 申請/修改信用卡額度調整                                 |
|---|----------------------------------------------|
|   | 信用卡額度調整                                      |
|   | 信用卡號<br>5158******6101                       |
|   | 卡片名稱<br>M/C 飲金卡 ICASH- 一般                    |
|   | 目前 ( 用 卡 額 度 ( 施 )                           |
| 1 | 中語調整額度(與完)*<br>20                            |
|   | 身份證<br>請上傳您的身份證正面與反面照片,限JPG、TIF、PNG及PDF格式之文件 |
| 2 | 身份證正面<br>全選取檔案                               |
|   | —— 財力證明文件 ——                                 |
|   | 護上備您的財力證明文件,很 JPG、TIF、PNG 及 PDF 植式之文件        |
|   | 3<br>財力證明文件<br>金.環取檔案(可應取多個)                 |
|   | ← ±-#                                        |

6. 顯示信用卡額度變更確認頁,確認無誤後,點「確定」。

| 信 | 用- | ŧ | 名良 | 度 | 調 | 整 |
|---|----|---|----|---|---|---|
|   |    |   |    |   |   |   |

| 信用卡號              |  |
|-------------------|--|
| 5158******6101    |  |
| 卡片名稱              |  |
| M/C 鈦金卡 ICASH- 一般 |  |
| 信用卡额度             |  |
| 100,000           |  |
| 中請調整額度            |  |
| 200,000           |  |
|                   |  |
| 身分證               |  |
|                   |  |
| 正面                |  |
| <b>〕</b> . 後視     |  |
| 反面                |  |
| □<br>La 檢視        |  |
|                   |  |
| 財力證明              |  |
|                   |  |
| pljpeg            |  |
| □▲ 按規             |  |
|                   |  |

#### 第72頁,共88頁
# 7. 申請完成。可點「列印申請書」。

| 信用卡額度調整           |  |
|-------------------|--|
|                   |  |
| 信用卡號              |  |
| 5158******6101    |  |
| 卡片名稱              |  |
| M/C 鈦金卡 ICASH- 一般 |  |
| 信用卡額度             |  |
| 100,000           |  |
| 中請調整額度            |  |
| 200,000           |  |
| 身分證               |  |
| 正面                |  |
| 反面                |  |
| 〕【法檢視             |  |
| 財力證明              |  |
| pl.jpeg<br>【入檢視   |  |
| ←上一步              |  |

8. 申請書如下

| 多考え地象行<br>LAND BANK OF TAIWAN 國際信用卡「調整信用額度、預借現金額度、   |             |
|------------------------------------------------------|-------------|
| 屆期不續用、停用自動加值」申請書                                     |             |
| 中華民國 111 年 08 月 16 日                                 |             |
| 個金平台收件編號: QA005220816000488                          |             |
| 卡號: 5158-4200-0707-6101 ;身分證號碼: K122264393           |             |
| ✔ 調整信用額度(調局信用額度如有保證人須檢附保證人同意書)                       |             |
| ✓甲萌酮愛,請於母月國際信用下信用稅及調整局利室幣 20 禹儿愛。<br>(調高信田額度須給附收入諮問) |             |
|                                                      |             |
|                                                      |             |
| 國際信用卡信用額度調高為新臺幣萬元整。                                  |             |
|                                                      |             |
| 申请调整:请将母月國際信用卞預愔垅金額度調整為新量幣禺兀整。<br>□ 唵咭细喜。            |             |
| 」咖啡酮同.                                               |             |
|                                                      |             |
| □                                                    |             |
| □停用自動加值(此為一卡通聯名卡專用·停用後無法恢復·在信用卡效期內若須恢復本功能·須負擔註銷補發    | 之相關費用       |
| 申請人已知悉前述事宜並確認簽名)                                     |             |
| uh rab                                               |             |
| <b>此</b> 致 經 主                                       | 襄           |
| 臺北分行                                                 |             |
| hir hir                                              | 理           |
|                                                      | 更新版本:2015/7 |

## 修改信用卡額度調整

1. 選擇額度變更->信用卡額度調整功能,完成身分驗證及輸入簡訊驗

證碼後,於該案件選定「修改」。

| え繳款        | 帳單服務           | 開卡/掛失/額           | 度調整     | 分期服務    |     | 其他服 |
|------------|----------------|-------------------|---------|---------|-----|-----|
|            |                | 申請/修改信用           | 卡額度調整   | 这       |     |     |
|            |                |                   |         |         |     |     |
|            |                | 信用卡額度             | 即細      |         |     |     |
| 申請日期       | 信用卡號           | 卡片名稱              | 目前信用卡額度 | 申請調整額度  | 狀態  | 功能  |
|            | 3567******2104 | JCB 一卡通晶緻卡 - 一般   | 50,000  |         |     | 申請  |
| 2023/03/25 | 5158******6101 | M/C 鈦金卡 ICASH- 一般 | 100,000 | 150,000 | 待確認 | 修改  |
|            |                |                   |         |         |     |     |
|            |                |                   |         |         |     |     |

# 15. 信用卡線上開卡

| 5 小湾土地保行<br>LAND BANK OF TAIWAN | 個金單一服務平台                  |       |                                               |             | ③ 個人貸款 信用 | 月卡 🚺 申請查論及補件 |
|---------------------------------|---------------------------|-------|-----------------------------------------------|-------------|-----------|--------------|
|                                 | ③ 河南面纳及微软                 | 高速開設  | 展卡/街火/杨度调档                                    |             | ス<br>企服務  |              |
|                                 |                           | 信用卡關卡 | (用卡牌支援) · · · · · · · · · · · · · · · · · · · | - 國際 個 課金 章 |           |              |
|                                 |                           |       | 信用卡線上開卡                                       |             |           |              |
|                                 | 身分證字號。                    |       | 原程存手機就碼。                                      | ett iii     |           |              |
|                                 | 是五有中語信用卡款項目動扣面<br>〇 是 〇 吾 |       | 简利数提碼。<br>胡翰人關形驗證研                            | 5808        | 6         |              |

1. 選擇開卡/掛失/額度調整->信用卡線上開卡。

 輸入身分證號(限正卡持卡人申請)、原留存手機號碼、是否申請信 用卡款項自動扣繳、圖形驗證碼、個資同意條款後點選「申請」(資 料驗證正確後才能進行下一步)。

| 3     |                                                                                                    | Image: Construction                                      |                            | ۲.                                                                         | 29   |
|-------|----------------------------------------------------------------------------------------------------|----------------------------------------------------------|----------------------------|----------------------------------------------------------------------------|------|
| 消費查詢》 | <b></b>                                                                                                    | 帳單服務                                                     | 開卡/掛失/額度調整                 | 分期服務                                                                       | 其他服務 |
|       |                                                                                                    |                                                          | 信用卡線上開卡                    |                                                                            |      |
|       | <ul> <li>₿分證字號 *     </li> <li>請輸入身分證字號     </li> <li>置合有中請信用卡款項目動扣繳<sup>★</sup> </li> <li>是 否     </li> </ul> |                                                          | 原留存手繼號碼。                   | 手機號碼 超碼 5808                                                               |      |
|       |                                                                                                    | 臺灣土地級<br>一、親愛的客戶容好。由此<br>(以下稿本行)向 書題<br>女人已期時の同會要選十9949/ | 行履行個人資料保護法第八條第一項告<br>      | 111.10 板<br>印藝務內容<br>電士地級行股份有限公司<br>個質法(第八條第一項級<br>] 課程内處(二點問題法: 1 姓百(公理)) | ,    |
|       |                                                                                                    | 4人口間環巡回意園電工地域1                                           | 〕確仃迴入其科休護法弗八條弗一項查★<br>→〕申請 |                                                                            |      |

第75頁,共88頁

3. 請輸入簡訊內之簡訊驗證碼 (請於通訊良好處接收, 每一驗證碼

| 雪     | <b>地 祭 行</b> 個金單一服務平<br>OF TAIWAN | 台            | A 98                                 | 彩团算款 🕤       | 個人貸款 信用卡           | <b>夏</b> 申請查詢及補件 |
|-------|-----------------------------------|--------------|--------------------------------------|--------------|--------------------|------------------|
|       | <b>③</b><br>消費查詢及繳款               | 気            | <b>除</b> 卡/掛失/顏度調整                   | ★↓ 分期服務      | 反られた               |                  |
|       |                                   |              | 信用卡線上開卡                              |              |                    |                  |
|       |                                   |              | 信用卡線上開卡                              |              |                    |                  |
|       |                                   |              | ♥請留意您的簡訊<br>已將驗證碼傳送至您的手機,<br>請輸入驗證碼。 |              |                    |                  |
|       |                                   | E            | 商訊驗證碼<br>123<br>設驗證碼 110 ~ 確認        | 2            |                    |                  |
| 1年1年1 |                                   | <b>使用于一般</b> | 網站導覽 ><br>這個時時間時金商用今時隔荷用在到本の         | 27%~15%,洒谭利率 | 2 今暮菱月為111年11日10日。 |                  |

120秒內有效),點選「確認」。

4. 輸入卡號16碼、到期日4碼、出生日期6碼後點下一步。

| 野 小湾土地<br>LAND BANK | と保行 個金單一服務率<br>DF TAIWAN | 平台                             | å :            | 等保紓困貸款 🕤   | 個人貸款 信用卡 | <b>一</b> 申請查詢及補件 |
|---------------------|--------------------------|--------------------------------|----------------|------------|----------|------------------|
|                     | ③ 消費重調及繳款                | 気が思惑                           | 開卡/掛失/額度調整     | ▶<br>● 新服務 | 日本の      |                  |
|                     |                          | 1                              | 言用卡線上開卡        | 2          |          |                  |
|                     |                          |                                | 信用卡開卡申請        |            |          |                  |
|                     |                          | 信用卡卡號*<br>3567<br>到期日*<br>0328 | 1500 0202      | 7102       |          |                  |
|                     |                          | 出生日期(民國年)*<br>551010           | →□下一步          |            |          |                  |
|                     |                          |                                | ANT ALL LOS ME |            |          |                  |

5. 確認資料無誤,按確定即完成開卡作業。

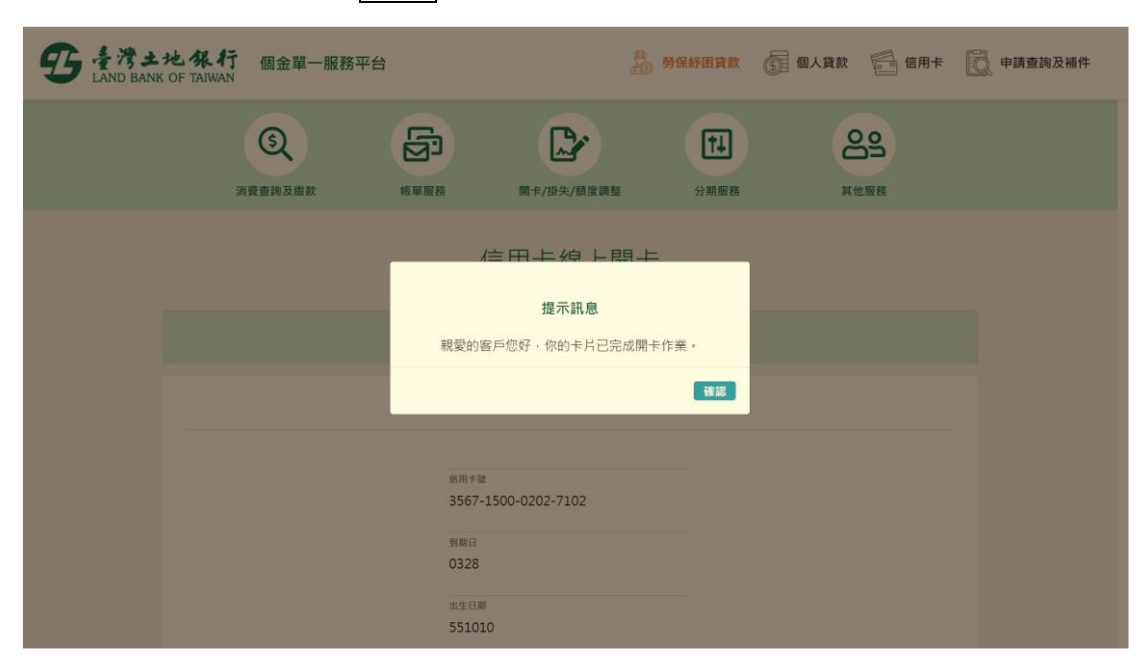

# 16. 信用卡線上掛失

| 5<br>を<br>湾土地保行<br>LAND BANK OF TAIWAN | 個金單一服務平台   |                                         |                                     |                                                                                                    | ③ 個人貸款 6 1 | 言用卡 🖸 申請查詢及補件 |
|----------------------------------------|------------|-----------------------------------------|-------------------------------------|----------------------------------------------------------------------------------------------------|------------|---------------|
|                                        | ③ 河费查询及重款  | 「「「」」の「「」」の「「」」の「「」」の「」」の「「」」の「」」の「」」の「 | 國主/掛失/發展調整                          | 1月 日本 1000 日本 10000000000 |            |               |
|                                        |            | 「「日本調末                                  | ▲<br>個用卡脚次<br>個用卡翻皮調整               | 中國領面派會的                                                                                                    |            |               |
|                                        |            |                                         | 信用卡線上掛失                             | ŧ                                                                                                    |            |               |
|                                        | 局分證字確。<br> | 0æ *                                    | 原面存于模拟码<br>胡柏入原面<br>周形始磁系。<br>胡柏入图形 | ,<br>手接號碼<br>eal语 Joading                                                                                                    | 8          |               |

1. 選擇開卡/掛失/額度調整->信用卡線上掛失。

 输入身分證號(限正卡持卡人申請)、原留存手機號碼、是否申請信 用卡款項自動扣繳、圖形驗證碼、個資同意條款後點選「申請」(資 料驗證正確後才能進行下一步)。

| Q              | 5<br>5 |                    | ŢŢ   | 29   |
|----------------|--------|--------------------|------|------|
| <b>≦詢及繳款</b>   | 帳單服務   | 開卡/掛失/額度調整         | 分期服務 | 其他服務 |
|                |        | 信用卡線上掛失            |      |      |
| 身分證字號 *        |        | 原留存手繼號碼 * 词输入原留存手持 | 奥號碼  |      |
| 是否有申請信用卡款項自動扣總 | ž *    | 圖形驗證碼 *            |      | G    |

3. 請輸入簡訊內之簡訊驗證碼 (請於通訊良好處接收, 每一驗證碼

| 野 春港土:<br>LAND BANK | <b>地祭行</b> 個金單一服務平<br>OF TAIWAN | 平台    | 8<br>80                           | 保紓困貸款 🕤        | 個人貸款 信用卡                | 💦 申請查詢及補件 |
|---------------------|---------------------------------|-------|-----------------------------------|----------------|-------------------------|-----------|
|                     | ③ 消費查詢及繳款                       | 気     | 開卡/掛失/額度調整                        | ★↓ 分期服務        | <b>ら</b><br>其他服務        |           |
|                     |                                 | e     | 信用卡線上掛失                           |                |                         |           |
|                     |                                 |       | 信用卡線上掛失                           |                |                         |           |
|                     |                                 |       | ♥請留意您的簡訊 已將驗證碼傳送至您的手機,<br>請輸入驗證碼。 |                |                         |           |
|                     |                                 | 重發    | 简訊驗證碼<br>請輸入驗證碼<br>段驗證碼 119 / / 確 | 認              |                         |           |
| 会 法有                |                                 | 有用卡一顿 | 網站導覽 ~<br>4月28年6月日午前日本4月26日日本4月30 | 5.99%=15%、活港利率 | <b>之喜差日為111年11日10日。</b> |           |

120秒內有效),點選「確認」。

4. 在信用卡掛失頁面內信用卡號欄位選擇要掛失的信用卡號, 確認後

| 點擊下                | 一步。                                         |                                                                                          |                                                                                      |        |            |         |
|--------------------|---------------------------------------------|------------------------------------------------------------------------------------------|--------------------------------------------------------------------------------------|--------|------------|---------|
| 5 小湾土<br>LAND BANK | <b>地象行</b> 個金單一服務 <sup>工</sup><br>OF TAIWAN | Z台                                                                                       | 合<br>述》 劳伤                                                                           | 经困算款 ⑤ | 個人貸款 👘 信用卡 | 同時查詢及補件 |
|                    | ③ 消費查詢及繳款                                   | 気を見ていた。                                                                                  | 開卡/掛失/顏度調整                                                                           | ★↓     | 日本の        |         |
|                    |                                             |                                                                                          | 信用卡線上掛失                                                                              |        |            |         |
|                    |                                             |                                                                                          | 信用卡掛失申請                                                                              |        |            |         |
|                    |                                             | 信用卡卡號*<br>請選擇信用卡<br>請 <u>規擇信用卡</u><br>3567********210<br>5158******610<br>5409*******610 | 14 (正キ・JCB - 卡通晶激卡 - 一般)<br>11 (正キ・M/C 就会卡 ICASH - 一般)<br>31 (元キ、M/C 数三条 ICASH - 一般) | *      |            |         |
|                    |                                             | 5588******410                                                                            | 73 (正下,MyC 智产亚子)<br>22 (正卡,白金商務 - 企業高階主)                                             |        |            |         |
|                    | 注意事項                                        |                                                                                          |                                                                                      |        |            | _       |

| 5 春湾土地朝<br>LAND BANK OF TA | 【行 個金單一服務平台         |                              | 為 勞保紓困貸款                                | ⑤ 個人貸款 | 信用卡              | 🔁 申請查詢及補件 |
|----------------------------|---------------------|------------------------------|-----------------------------------------|--------|------------------|-----------|
|                            | <b>③</b><br>消費直詢及繳款 | 開卡/掛失/顏度調                    | (1) (1) (1) (1) (1) (1) (1) (1) (1) (1) |        | <b>公</b><br>其他服務 |           |
|                            |                     | 信用卡線上                        | 掛失                                      |        |                  |           |
|                            |                     | 信用卡掛失申                       | 清                                       |        |                  |           |
|                            |                     | 信用卡號<br>5409-7301-0083-6103  |                                         |        |                  |           |
|                            |                     | 给用種類<br>Mastercard           |                                         |        |                  |           |
|                            |                     | <sup>信用卡名稿</sup><br>M/C 客戶金卡 |                                         |        |                  |           |
|                            |                     | ← ±-歩                        | 確定→                                     |        |                  |           |

5. 確認掛失資料無誤後,點確定。

6. 即完成掛失服務。

| <b>5</b> 書湾土 | 地保行 個金單一服務平台 | à                                                                        | 第二 劳保紓困貸款                             | 個人貸款 信用卡 | 使 申請查詢及補件 |
|--------------|--------------|--------------------------------------------------------------------------|---------------------------------------|----------|-----------|
|              | ③ 消費重购及繳款    | (第二) (第二) (第二) (第二) (第二) (第二) (第二) (第二)                                  | 112 分明服務                              | 日本の      |           |
|              |              | (二 田 上 炉 上<br>提示訊息<br>親愛的客戶您好,你的卡片已                                      | - <b>扶 生</b><br>2完成掛失作業・<br><b>確認</b> |          |           |
|              |              | 朝用主葉<br>5409-7301-0083-6103<br>何用編題<br>Mastercard<br>明月主名稱<br>M/C 宮 戶金 非 |                                       |          |           |

## 17. 申請預借現金密碼函

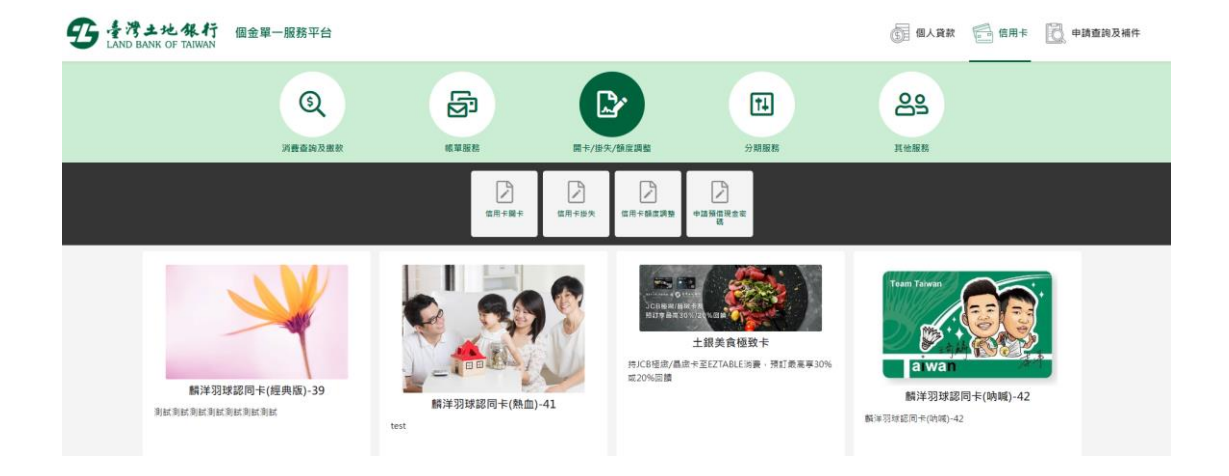

1. 選擇開卡/掛失/額度調整->申請預借現金密碼。

 輸入身分證號(限正卡持卡人申請)、原留存手機號碼、是否申請信 用卡款項自動扣繳、圖形驗證碼、個資同意條款後點選「申請」(資 料驗證正確後才能進行下一步)。

|                                                      | 申請預借現金密碼                                                                                          |         |   |
|------------------------------------------------------|---------------------------------------------------------------------------------------------------|---------|---|
| 身分跟字號 *<br>( ] 博輸人身分證字號                              | 原留存手繼號碼。<br>(詞輸入原留存手機號碼                                                                           |         |   |
| <ul> <li>最否有申請信用卡款項自動扣繳*</li> <li>○ 是 ○ 否</li> </ul> | 圖形驗證碼 *<br>詩輸入圖形驗證碼                                                                               | 3893    | Ø |
|                                                      | 111.10                                                                                            |         | * |
|                                                      | 抱掇行履行個人資料保護法第八條第一項告知義務內容<br>由於個人資料之寬集,涉及臺端的陽私權益,臺灣土地銀行股份有限公司<br>端寬鼻個人資料時,依據個人資料保護法(以下稿做資法)第八條第一項現 |         | • |
| 本人已開讀並同意臺灣土地                                         | 级行履行個人資料保護法第八條第一項告知義務內容(完整閱讀(                                                                     | 发,始可勾邐) |   |
|                                                      | 一刀申請                                                                                              |         |   |

| 個金單一服 | 务平台     |                             |                    |   | ⑤ 個人貸款           | 信用卡 | 2010年前查詢及補件 |
|-------|---------|-----------------------------|--------------------|---|------------------|-----|-------------|
| 消費    | ⑤ 查約及繳款 | M##8#                       | <b>国</b> 卡/掛失/領度調整 |   | <b>〇</b><br>其他服務 |     |             |
|       |         | 申                           | 請預借現金密碼            |   |                  |     |             |
|       |         |                             | 申請預借現金密碼           |   |                  |     |             |
|       |         | 值用卡卡號*<br>請選擇信用卡<br>预借現金額度* |                    | • |                  |     |             |
|       |         | 可预偿现金额度。                    |                    |   |                  |     |             |
|       |         | 密碼直奔送地址*<br>320 桃園市中壢區      | <b>南商路140號</b>     |   |                  |     |             |
|       |         | 中請預借現金密碼                    | -ग्राह्म           |   |                  |     |             |

3. 完成身分驗證後,即顯示預借現金密碼之申請畫面。

4. 指定信用卡號並依卡號自動顯示預借現金額度、可預借現金額度及

| шмыңх |         |      |            | <u>ш</u> ту 1 <u>2</u> 13 |      |                     |
|-------|---------|------|------------|---------------------------|------|---------------------|
|       | Q       | ß    |            | ţ.                        | ළු   | 09-35 後自動登出 (合重新計時) |
|       | 消费查加及维数 | 新夏夏林 | 關卡/掛失/籍度調整 | 分期服務                      | 其他服務 |                     |

| 密碼函寄送地址 | 勾選申請預借現金密碼後按 | 下一步 | 0 |
|---------|--------------|-----|---|
|---------|--------------|-----|---|

| ୍ତ୍     | (Sp)                        |              | T.   | 89   |
|---------|-----------------------------|--------------|------|------|
| 消费查纳及缴款 | 帳單服務                        | 開卡/掛失/順度調整   | 分期服務 | 其他服務 |
|         | 申言                          | 請預借現金密碼      |      |      |
|         |                             | 申請預借現金密碼     |      |      |
|         | 信用卡卡號*<br>4907******7104 (挑 | i卡、VSA 行員金卡) | •    |      |
|         | 預值現金額度*<br>15,000           |              |      |      |
|         | 可预借现金额皮*<br>0               |              |      |      |
|         | 密碼函赛送地址*<br>104 臺北市中山區      | 帳戶信用卡及黃金存摺資料 |      |      |
|         | ✓ 申請預借現金密碼                  |              |      |      |
|         |                             | ⊎−न⊮         |      |      |

# 5. 確認無誤後,即完成預借現金之申請。

| 5 を考土地保行<br>LAND BANK OF TAIWAN | 全單一服務平台             |                     |                              |    | (三) 個人貸款                  |  |
|---------------------------------|---------------------|---------------------|------------------------------|----|---------------------------|--|
|                                 | <b>③</b><br>消费室纳及能数 | (K単版法)              | <b>除于/按失/模皮调整</b>            | 14 | <u>کې</u><br>۲.tkii ittii |  |
|                                 |                     |                     | 申請預借現金密碼                     |    |                           |  |
|                                 |                     |                     | 申請預借現金密碼                     |    |                           |  |
|                                 |                     | 信用卡<br>4907         | il<br>0800-1329-7104         |    |                           |  |
|                                 |                     | 將備用<br>15.00<br>密稿品 | 2.48.2<br>0<br>在波地站          |    |                           |  |
|                                 |                     | 104 j<br>中国明<br>是   | E北市中山區 根戶信用卡及黃金存摺資料<br>8月全市時 |    |                           |  |
|                                 |                     |                     | ←上─步                         |    |                           |  |

| ত্     | 5       |                              | Ħ     | 29   |  |
|--------|---------|------------------------------|-------|------|--|
| 消费查纳及5 | 此款 铁單服務 | 關卡/掛失/顧度調整                   | 分期服務  | 其他服務 |  |
|        |         | 申請預借現金                       | 密碼    |      |  |
|        |         | ◎申請成功                        | л     |      |  |
|        |         | 申請預借現金密碼                     | í.    |      |  |
|        |         | 信用卡號<br>4907-0800-1329-7104  |       |      |  |
|        |         | 按信税金额度<br>15,000<br>原稿通道系统统计 |       |      |  |
|        |         | 104臺北市中山區 帳戶信用卡及黃金           | 全存摺資料 |      |  |
|        |         | 是                            |       |      |  |

# 18. 信用卡帳單週期變更

|     |                     |                   | Ľ                      | <b>*</b>            | Ħ    |          | 29   |  |  |
|-----|---------------------|-------------------|------------------------|---------------------|------|----------|------|--|--|
| 消费查 | 海及鐵款 戰單             | 服務<br>(一)<br>横容城単 | 開卡/掛矢<br>申請/取消電子<br>領單 | /顏度調整<br><br>中葫行動帳單 | 分期版1 | <u>8</u> | 其他服務 |  |  |
|     | 信用卡帳單週期變更           |                   |                        |                     |      |          |      |  |  |
|     |                     |                   | 信用卡帳單約                 | <b>款款紀錄查</b> 詢      |      |          |      |  |  |
|     | 身分證字號 *<br>詩翰入身分證字號 |                   |                        | 原留存手機號碼 *<br>請輸入原留存 | 手機號碼 |          |      |  |  |
|     | 是否有中諸信用卡款項自動扣鐵*     |                   |                        | 圖形驗證碼 *<br>請輸入圖形驗   | 證碼   | 9078     | 6    |  |  |

1. 選擇帳單服務->信用卡帳單週期變更。

 輸入身分證號(限正卡持卡人申請)、原留存手機號碼、是否申請信 用卡款項自動扣繳、圖形驗證碼、個資同意條款後點選「申請」(資 料驗證正確後才能進行下一步)。

|                 | 1977.                                               | 的卞帳単綴款紀録笪詞                                                                             |      |   |
|-----------------|-----------------------------------------------------|----------------------------------------------------------------------------------------|------|---|
| 9分證字號 *         |                                                     | 原留存手機號碼 *                                                                              |      |   |
| 請輸入身分證字號        |                                                     | 請輸入原留存手機號碼                                                                             |      |   |
| 是否有申請信用卡款項自動扣繳* |                                                     | 圖形驗證碼 *                                                                                |      |   |
| 是 否             |                                                     | 請輸入圖形驗證碼                                                                               | 2933 | Ø |
|                 | 臺灣土地銀行履行個/<br>一、親愛的客戶您好,由於個人資料。<br>(以下验太行)向書儘著集團人要考 | 111.<br>人資料保護法第八條第一項告知義務內容<br>2.蒐集. 涉及臺端的編私權益.臺灣土地銀行股份有限<br>1時. 依總個人業對保護法(以下整個業許)率內修第一 | 10版  |   |

3. 請輸入簡訊內之簡訊驗證碼(請於通訊良好處接收, 每一驗證碼

120秒內有效),點選「確認」。

| 信用卡帳單週期變更                                                     |  |
|---------------------------------------------------------------|--|
| 信用卡帳單週期變更                                                     |  |
| ♥請留意您的簡訊 已將驗證碼傳送至您的手機, 請輸入驗證碼。                                |  |
| <ul> <li>簡訊驗證碼</li> <li>請輸入驗證碼</li> <li>重發驗證碼 118 </li> </ul> |  |

4. 帳單週期變更頁顯示帳單日及信用卡自動扣繳資訊。

|   | 信用卡帳單週期變更              |   |
|---|------------------------|---|
|   | 信用卡帳單週期變更申請            |   |
| 帳 | <sup>單日</sup><br>每月06日 |   |
| 信 | 用卡自動扣繳                 |   |
| 修 | 改帳單日 *<br>請選擇帳單日       | • |
|   | サーマに                   |   |

# 5. 選擇欲更改之帳單日後,選確定。

| 信用卡帳單週期變更                                 |  |
|-------------------------------------------|--|
| 帳單日<br>每月06日<br>信用卡自動扣繳<br>修改帳單日<br>每月09日 |  |
| ←上一步確定→                                   |  |

# 6. 即完成帳單週期變更。

| 信用卡帳單                   | 週期變更 |
|-------------------------|------|
| ⊘申請                     | 成功   |
| 帳單日<br>每月06日<br>信用卡自動扣繳 |      |
| 修改補單日<br>每月09日          |      |

#### 19. 信用卡繳款紀錄查詢

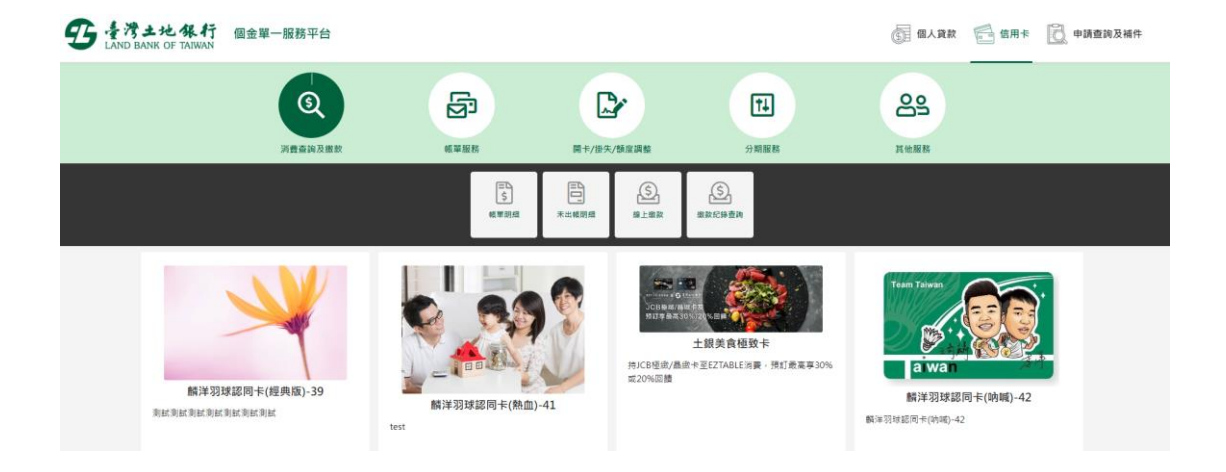

1. 選擇消費查詢及繳款->信用卡帳單繳款記錄查詢。

 輸入身分證號(限正卡持卡人申請)、原留存手機號碼、是否申請信 用卡款項自動扣繳、圖形驗證碼、個資同意條款後點選「申請」(資 料驗證正確後才能進行下一步)。

| 3       |                     | B                         |                                                    | r                                                      | Ţ.                      |   | ළු   |  |
|---------|---------------------|---------------------------|----------------------------------------------------|--------------------------------------------------------|-------------------------|---|------|--|
| 消費查詢及繳款 |                     | 帳單服務                      | 開卡/掛失/                                             | 額度調整                                                   | 分期服務                    |   | 其他服務 |  |
|         |                     | 亻                         | 言用卡帳單線                                             | 救記錄查詢                                                  |                         |   |      |  |
|         |                     |                           | 信用卡帳單繳                                             | 放紀錄查詢                                                  |                         |   |      |  |
|         | 身分證字號 *<br>請輸入身分證字號 |                           |                                                    | 原留存手機號碼 *                                              |                         |   |      |  |
|         | 是否有申請信用卡款項自動        | 1扣繳 *                     |                                                    | 圖形驗證碼 *<br>請驗入圖形驗證碼                                    | 9082                    | Ø |      |  |
|         |                     | 屋溝<br>一、親愛的客戶≰<br>(以下稿本作) | 土地銀行履行個人資料保護)<br>15杯,由於個人資料保護,<br>內 臺埔業集組人資料時, 依據個 | 去第八條第一項告知義務內容<br>臺場別編私權主 臺灣土地銀行股份<br>人資料保護法(以下隔個資法)第八條 | 111.10版<br>有限公司<br>第一项提 | * |      |  |
|         |                     | └──〕本人已閱讀並同意臺灣            | 土地銀行履行個人資料保護注<br>→ <b>〕</b> 申                      | 5第八條第一項告知義務內容(5<br>3時                                  | 整號讀後,始可勾選)              |   |      |  |

第87頁,共88頁

3. 請輸入簡訊內之簡訊驗證碼 (請於通訊良好處接收, 每一驗證碼

| 信用卡帳單繳款記錄查詢                          |  |
|--------------------------------------|--|
| 信用卡帳單繳款記錄查詢                          |  |
| ♥請留意您的額訊<br>已將驗證碼傳送至您的手機,<br>蒔動人驗證碼。 |  |
| 前訊驗證碼<br>請給入驗證碼<br>重發驗證碼 118         |  |

120秒內有效),點選「確認」。

4. 顯示近六期繳款紀錄。

|      |           | 信月     | 月卡帳單繳款紀錄查 | 韵      |        |        |
|------|-----------|--------|-----------|--------|--------|--------|
| 月份   | 202112    | 202106 | 202004    | 202003 | 201911 | 201909 |
| 繳款通路 | 尚未繳款      | 尚未繳歅   | 尚未繳款      | 尚未繳款   | 尚未繳款   | 尚未繳款   |
| 應繳金額 | 8,873,823 | 1,082  | 7,072     | 24,675 | 6,056  | 7,583  |
| 繳款金額 | 4,294     | 880    | 8,573     | 0      | 7,000  | 11,542 |
|      |           |        | ← 回到查詢頁   |        |        |        |